BA01697D/06/DE/04.19 71425682 2019-05-01 Gültig ab Version 01.00.zz (Gerätefirmware)

# Betriebsanleitung **Picomag IO-Link**

Magnetisch-induktives Durchflussmessgerät

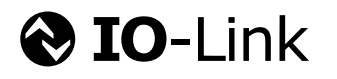

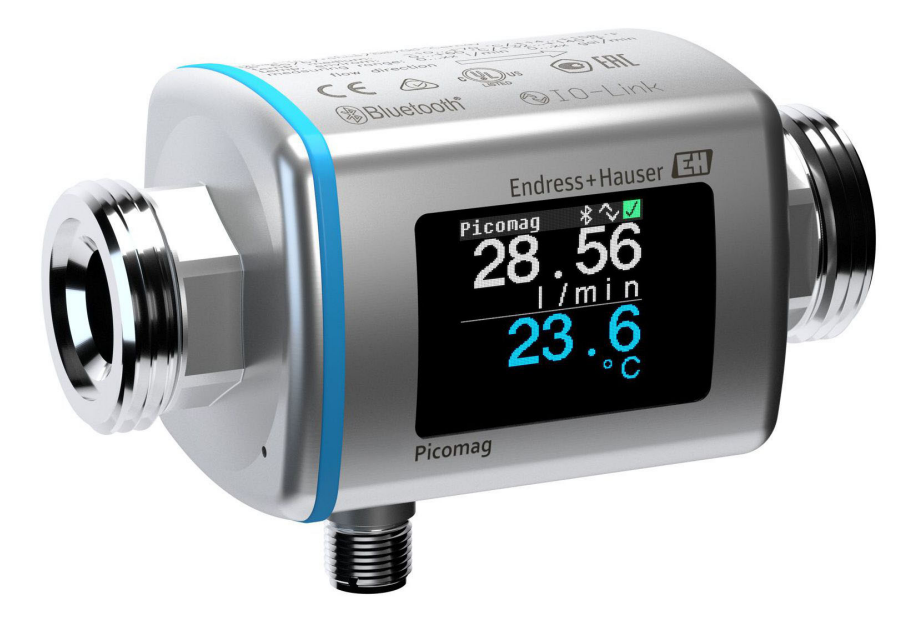

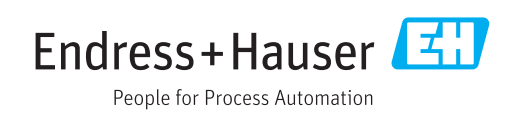

- Dokument so aufbewahren, dass das Dokument bei Arbeiten am und mit dem Gerät jederzeit verfügbar ist.
- Um eine Gefährdung für Personen oder die Anlage zu vermeiden: Kapitel "Grundlegende Sicherheitshinweise" sowie alle anderen, arbeitsspezifischen Sicherheitshinweise im Dokument sorgfältig lesen.
- Der Hersteller behält sich vor, technische Daten ohne spezielle Ankündigung dem entwicklungstechnischen Fortschritt anzupassen. Über die Aktualität und eventuelle Erweiterungen dieser Anleitung gibt Ihre Endress+Hauser Vertriebszentrale Auskunft.

## Inhaltsverzeichnis

| 1                                             | Hinweise zum Dokument                                                                                                    | 5                                                   |
|-----------------------------------------------|----------------------------------------------------------------------------------------------------|-----------------------------------------------------|
| 1.1<br>1.2<br>1.3<br>1.4                      | DokumentfunktionVerwendete Symbole1.2.1Warnhinweissymbole1.2.2Elektrische Symbole1.2.3Kommunikationsspezifische Symbole1.2.4Symbole für Informationstypen1.2.5Symbole in GrafikenDokumentationEingetragene Marken | 5<br>5<br>5<br>5<br>5<br>6<br>6<br>6                |
| 2                                             | Grundlegende Sicherheitshin-                                                                                                    |                                                     |
|                                               | weise                                                                                                    | 7                                                   |
| 2.1<br>2.2<br>2.3<br>2.4<br>2.5<br>2.6<br>2.7 | <ul> <li>Anforderungen an das Personal</li></ul>                                                                                                    | 7<br>7<br>8<br>8<br>8<br>8<br>8<br>8<br>8<br>8<br>9 |
| 3                                             | Warenannahme und Produktidenti-                                                                                                    |                                                     |
|                                               | fizierung                                                                                                    | 10                                                  |
| 3.1<br>3.2                                    | Warenannahme                                                                                                    | 10<br>10<br>11                                      |
| 4                                             | Lagerung und Transport                                                                                                    | 12                                                  |
| 4.1<br>4.2<br>4.3                             | Lagerbedingungen                                                                                                    | 12<br>12<br>12                                      |
| 5                                             | Montage                                                                                                    | 13                                                  |
| 5.1                                           | Montagebedingungen                                                                                                    | 13<br>13                                            |
| 5.2                                           | Messgerät montieren                                                                                                    | 13                                                  |
| 6                                             | Elektrischer Anschluss                                                                                                    | 15                                                  |
| 6.1                                           | Anschlussbedingungen                                                                                                    | 15<br>15<br>15                                      |
| ь.z<br>6.3                                    | Anschlusskontrolle                                                                                                    | 18<br>18                                            |

| 7            | Bedienungsmöglichkeiten                                                      | 19          |
|--------------|------------------------------------------------------------------------------|-------------|
| 7.1          | Zugriff auf Bedienmenü via SmartBlue App                                     | 19          |
| 8            | Systemintegration                                                            | 20          |
| 8.1          | Übersicht zu Gerätebeschreibungsdateien                                      | 20          |
| 8.2          | Geratestammdatel                                                             | 20          |
| 9            | Inbetriebnahme                                                               | 21          |
| 9.1          | Messgerät einschalten                                                        | 21          |
| 9.2<br>9.3   | Messgerät konfigurieren                                                      | 21<br>21    |
|              | 9.3.1 Identifikation                                                         | 21          |
|              | 9.3.2 Systemeinheiten konfigurieren<br>9.3.3 Einbaurichtung und Messung ein- | 22          |
|              | stellen                                                                      | 22          |
|              | 9.3.4 IO-Module konfigurieren                                                | 23<br>28    |
|              | 9.3.6 Anzeige konfigurieren                                                  | 29          |
|              | 9.3.7 Sicherheit                                                             | 30<br>30    |
| 9.4          | Anstehende Diagnoseereignisse                                                | 31          |
| 9.5          | 9.4.1 Simulation                                                             | 31<br>31    |
| 5.5          |                                                                              | 21          |
| 10           | Betrieb                                                                      | 33          |
| 10.1         | Offline-Schnellansicht der Konfiguration                                     | 33          |
| 11           | Diagnose und Störungsbehebung                                                | 35          |
| 11.1         | Allgemeine Störungsbehebungen                                                | 35          |
| 11.2         | 11.2.1 Diagnosemeldung                                                       | 36          |
| 11.3         | Übersicht zu den Diagnoseereignissen                                         | 37          |
| 11.4<br>11.5 | Firmware-Historie                                                            | 38          |
| 12           | Zubehör                                                                      | 39          |
| 10           | Tachniacha Datan                                                             |             |
| <b>1</b> 2 1 |                                                                              | <b>41</b>   |
| 13.2         | Ausgang                                                                      | 41          |
| 13.3<br>13 / | Energieversorgung                                                            | 41<br>41    |
| 13.5         | Montage                                                                      | 41          |
| 13.6<br>13.7 | Umgebung                                                                     | 42<br>/12   |
| 13.8         | Konstruktiver Aufbau                                                         | 42<br>42    |
| 13.9         | Bedienbarkeit                                                                | 43<br>/. /. |
| 10.10        |                                                                              | 44          |

| 14                      | Anhang 45                    |  |
|-------------------------|------------------------------|--|
| 14.1                    | Funkzulassungen              |  |
|                         | 14.1.1 Europa 45             |  |
|                         | 14.1.2 Kanada und USA 45     |  |
|                         | 14.1.3 Indien 45             |  |
|                         | 14.1.4 Singapur 45           |  |
|                         | 14.1.5 Thailand 46           |  |
|                         | 14.1.6 Argentinien           |  |
|                         | 14.1.7 Taiwan                |  |
|                         | 14.1.8 Brasilien             |  |
|                         | 14.1.9 Süd-Korea             |  |
|                         | 14.1.10 Weitere Länder       |  |
| 14.2                    | IO-Link Prozessdaten         |  |
|                         | 14.2.1 Datenstruktur         |  |
|                         | 14.2.2 Diagnoseinformation   |  |
| 14.3                    | IO-Link ISDU Parameter Liste |  |
| Stichwortverzeichnis 57 |                              |  |

## 1 Hinweise zum Dokument

### 1.1 Dokumentfunktion

Diese Anleitung liefert alle Informationen, die in den verschiedenen Phasen des Lebenszyklus des Geräts benötigt werden: Von der Produktidentifizierung, Warenannahme und Lagerung über Montage, Anschluss, Bedienungsgrundlagen und Inbetriebnahme bis hin zur Störungsbeseitigung, Wartung und Entsorgung.

### 1.2 Verwendete Symbole

### 1.2.1 Warnhinweissymbole

| Symbol          | Bedeutung                                                                                                    |  |  |
|-----------------|----------------------------------------------------------------------------------------------------|--|--|
| <b>A</b> GEFAHR | <b>GEFAHR!</b><br>Dieser Hinweis macht auf eine gefährliche Situation aufmerksam, die, wenn sie nicht<br>vermieden wird, zu Tod oder schwerer Körperverletzung führen wird.              |  |  |
| A WARNUNG       | <b>WARNUNG!</b><br>Dieser Hinweis macht auf eine gefährliche Situation aufmerksam, die, wenn sie nicht<br>vermieden wird, zu Tod oder schwerer Körperverletzung führen kann.             |  |  |
|                 | <b>VORSICHT!</b><br>Dieser Hinweis macht auf eine gefährliche Situation aufmerksam, die, wenn sie nicht<br>vermieden wird, zu leichter oder mittelschwerer Körperverletzung führen kann. |  |  |
| HINWEIS         | HINWEIS!<br>Dieser Hinweis enthält Informationen zu Vorgehensweisen und weiterführenden<br>Sachverhalten, die keine Körperverletzung nach sich ziehen.                                   |  |  |

### 1.2.2 Elektrische Symbole

| Symbol | Bedeutung    |
|--------|--------------|
|        | Gleichstrom  |
| $\sim$ | Wechselstrom |

### 1.2.3 Kommunikationsspezifische Symbole

| Symbol             | Bedeutung                                                                                                    |  |  |
|--------------------|----------------------------------------------------------------------------------------------------|--|--|
| 8                  | Bluetooth®<br>Datenübertragung zwischen Geräten über kurze Distanz via Funktechnik.                                                                                                    |  |  |
| <b>∂ IO-</b> Link® | <b>IO-Link</b><br>Kommunikationssystem zur Anbindung intelligenter Sensoren und Aktoren an ein<br>Automatisierungssystem. In der Norm IEC 61131-9 wird IO-LInk unter der Bezeich-<br>nung "Single-drop digital communication interface for small sensors and actuators<br>(SDCI)" normiert. |  |  |

### 1.2.4 Symbole für Informationstypen

| Symbol                 | Bedeutung                                                                          |
|------------------------|------------------------------------------------------------------------------------|
| $\checkmark$           | <b>Erlaubt</b><br>Abläufe, Prozesse oder Handlungen, die erlaubt sind.             |
| $\checkmark\checkmark$ | <b>Zu bevorzugen</b><br>Abläufe, Prozesse oder Handlungen, die zu bevorzugen sind. |

| Symbol        | Bedeutung                                                                |  |  |
|---------------|--------------------------------------------------------------------------|--|--|
|               | <b>Verboten</b><br>Abläufe, Prozesse oder Handlungen, die verboten sind. |  |  |
| i             | <b>Tipp</b><br>Kennzeichnet zusätzliche Informationen.                   |  |  |
|               | Verweis auf Dokumentation                                                |  |  |
|               | Verweis auf Seite                                                        |  |  |
|               | Verweis auf Abbildung                                                    |  |  |
|               | Zu beachtender Hinweis oder einzelner Handlungsschritt                   |  |  |
| 1., 2., 3     | Handlungsschritte                                                        |  |  |
| L <b>&gt;</b> | Ergebnis eines Handlungsschritts                                         |  |  |

### 1.2.5 Symbole in Grafiken

| Symbol   | Bedeutung        |
|----------|------------------|
| 1, 2, 3, | Positionsnummern |
| A, B, C, | Ansichten        |

### 1.3 Dokumentation

Eine Übersicht zum Umfang der zugehörigen Technischen Dokumentation bieten:

- Der W@M Device Viewer: Seriennummer vom Messgerät eingeben (www.endress.com/deviceviewer)
- Die *Endress+Hauser Operations App*: Seriennummer vom Messgerät eingeben oder den 2-D-Matrixcode auf dem Messgerät scannen.

### 1.4 Eingetragene Marken

### **♦ IO-**Link<sup>®</sup>

Ist ein eingetragenes Warenzeichen. In Verbindung mit Produkten und Dienstleistungen darf es grundsätzlich nur von Mitgliedern der IO-Link-Firmengemeinschaft und von Nicht-Mitgliedern, die eine entsprechende Lizenz erworben haben, verwendet werden. Genauere Hinwiese zur Nutzung finden Sie in den Regeln der IO-Link Community unter: www.io.link.com.

### Bluetooth<sup>®</sup> wireless technology

#### ₿®

The Bluetooth<sup>®</sup> word mark and logos are registered trademarks owned by the Bluetooth SIG, Inc. and any use of such marks by Endress+Hauser is under license.

### Apple®

Apple, das Apple Logo, iPhone und iPod touch sind Marken der Apple Inc., die in den USA und weiteren Ländern eingetragen sind. App Store ist eine Dienstleistungsmarke der Apple Inc.

#### Android®

Android, Google Play und das Google Play-Logo sind Marken von Google Inc.

## Grundlegende Sicherheitshinweise

### 2.1 Anforderungen an das Personal

Das Personal für Installation, Inbetriebnahme, Diagnose und Wartung muss folgende Bedingungen erfüllen:

- Ausgebildetes Fachpersonal: Verfügt über Qualifikation, die dieser Funktion und Tätigkeit entspricht.
- ► Vom Anlagenbetreiber autorisiert.
- ► Mit den nationalen Vorschriften vertraut.
- Vor Arbeitsbeginn: Anweisungen in Anleitung und Zusatzdokumentation sowie Zertifikate (je nach Anwendung) lesen und verstehen.
- Anweisungen und Rahmenbedingungen befolgen.

Das Bedienpersonal muss folgende Bedingungen erfüllen:

- Entsprechend den Aufgabenanforderungen vom Anlagenbetreiber eingewiesen und autorisiert.
- Anweisungen in dieser Anleitung befolgen.

### 2.2 Bestimmungsgemäße Verwendung

### Anwendungsbereich und Messstoffe

Das in dieser Anleitung beschriebene Messgerät ist nur für die Durchflussmessung von Flüssigkeiten bestimmt, die eine Mindestleitfähigkeit von 20  $\mu$ S/cm aufweisen.

Um den einwandfreien Zustand des Messgeräts für die Betriebszeit zu gewährleisten:

Messgerät nur für Messstoffe einsetzen, gegen die die prozessberührenden Materialien hinreichend beständig sind.

### Fehlgebrauch

2

Eine nicht bestimmungsgemäße Verwendung kann die Sicherheit beeinträchtigen. Der Hersteller haftet nicht für Schäden, die aus unsachgemäßer oder nicht bestimmungsgemäßer Verwendung entstehen.

### **WARNUNG**

## Bruchgefahr durch korrosive oder abrasive Messstoffe sowie Umgebungsbedingungen!

- Kompatibilität des Prozessmessstoffs mit dem Messaufnehmer abklären.
- ► Beständigkeit aller messstoffberührender Materialien im Prozess sicherstellen.
- Spezifizierten Druck- und Temperaturbereich einhalten.

#### Restrisiken

### **WARNUNG**

## Die Oberflächen können durch die Elektronik und den Messstoff erwärmt werden. Es besteht dadurch eine Verbrennungsgefahr!

▶ Bei erhöhter Messstofftemperatur: Berührungsschutz sicherstellen.

### 2.3 Arbeitssicherheit

Bei Arbeiten am und mit dem Gerät:

• Erforderliche persönliche Schutzausrüstung gemäß nationaler Vorschriften tragen.

Bei Schweißarbeiten an der Rohrleitung:

• Schweißgerät nicht über das Messgerät erden.

### 2.4 Betriebssicherheit

Verletzungsgefahr!

- Das Gerät nur in technisch einwandfreiem und betriebssicherem Zustand betreiben.
- Der Betreiber ist für den störungsfreien Betrieb des Geräts verantwortlich.

### 2.5 Produktsicherheit

Dieses Messgerät ist nach dem Stand der Technik und guter Ingenieurspraxis betriebssicher gebaut und geprüft und hat das Werk in sicherheitstechnisch einwandfreiem Zustand verlassen.

Es erfüllt die allgemeinen Sicherheitsanforderungen und gesetzlichen Anforderungen. Zudem ist es konform zu den EU-Richtlinien, die in der gerätespezifischen EU-Konformitätserklärung aufgelistet sind. Mit der Anbringung des CE-Zeichens bestätigt Endress+Hauser diesen Sachverhalt.

## 2.6 IT-Sicherheit

Eine Gewährleistung unsererseits ist nur gegeben, wenn das Gerät gemäß der Betriebsanleitung installiert und eingesetzt wird. Das Gerät verfügt über Sicherheitsmechanismen, um es gegen versehentliche Veränderung der Einstellungen zu schützen.

IT-Sicherheitsmaßnahmen gemäß dem Sicherheitsstandard des Betreibers, die das Gerät und dessen Datentransfer zusätzlich schützen, sind vom Betreiber selbst zu implementieren.

### 2.7 Gerätespezifische IT Sicherheit

### 2.7.1 Zugriff via SmartBlue App

Der Zugriff auf das Gerät unterscheidet zwischen der Anwenderrolle **Bediener** und **Instandhalter**. Die Werkseinstellung ist die Anwenderolle **Instandhalter**.

Wenn kein anwenderspezifischer Freigabecode definiert wird (in Parameter **Set access code**), bleibt die Werkseinstellung **0000** bestehen und die Anwenderrolle **Instandhalter** ist automatisch freigegeben. Die Konfigurationsdaten des Geräts sind nicht schreibgeschützt und immer änderbar.

Wenn ein anwenderspezifischer Freigabecode definiert wurde (in Parameter **Set access code**), sind alle Parameter schreibgeschützt und der Zugriff auf das Gerät erfolgt mit der Anwenderrolle **Bediener**. Erst mit erneuter Eingabe des vorher definierten Freigabecodes wird die Anwenderrolle **Instandhalter** freigegeben, so dass alle Parameter schreibbar sind.

### 2.7.2 Zugriff mittels Passwort schützen

Um den Schreibzugriff auf die Parameter des Gerätes oder den Zugriff auf das Gerät via der Bluetooth<sup>®</sup> - Schnittstelle zu schützen, stehen unterschiedliche Passwörter zur Verfügung

- Anwenderspezifischer Freigabecode
- Den Schreibzugriff auf die Parameter des Gerätes via SmartBlue App schützen
- Bluetooth-Schlüssel

Das Passwort schützt eine Verbindung zwischen einem Bediengerät (z.B. Smartphone, Tablet) und dem Gerät über die Bluetooth<sup>®</sup> -Schnittstelle.

#### Allgemeine Hinweise für die Verwendung der Passwörter

- Der bei Auslieferung gültige Freigabecode und Bluetoothschlüssel sollte bei der Inbetriebnahme angepasst werden.
- Bei der Definition und Verwaltung des Freigabecodes bzw. Bluetoothschlüssel sind die allgemein üblichen Regeln für die Generierung eines sicheren Passworts zu berücksichtigen.
- Die Verwaltung und der sorgfältige Umgang mit dem Freigabecode und Bluetoothschlüssel obliegt dem Benutzer.

## 2.7.3 Zugriff via Bluetooth® wireless technology

## Sichere Signalübertragung per Bluetooth® wireless technology erfolgt nach einem vom Fraunhofer-Institut getesteten Verschlüsselungsverfahren

- Ohne die SmartBlue App ist das Gerät per *Bluetooth*<sup>®</sup> wireless technology nicht sichtbar.
- Es wird nur eine Punkt-zu-Punkt-Verbindung zwischen dem Gerät und einem Smart-
- phone oder Tablet aufgebaut.
  Die *Bluetooth*<sup>®</sup> wireless technology Schnittstelle kann über SmartBlue deaktiviert werden.

## 3 Warenannahme und Produktidentifizierung

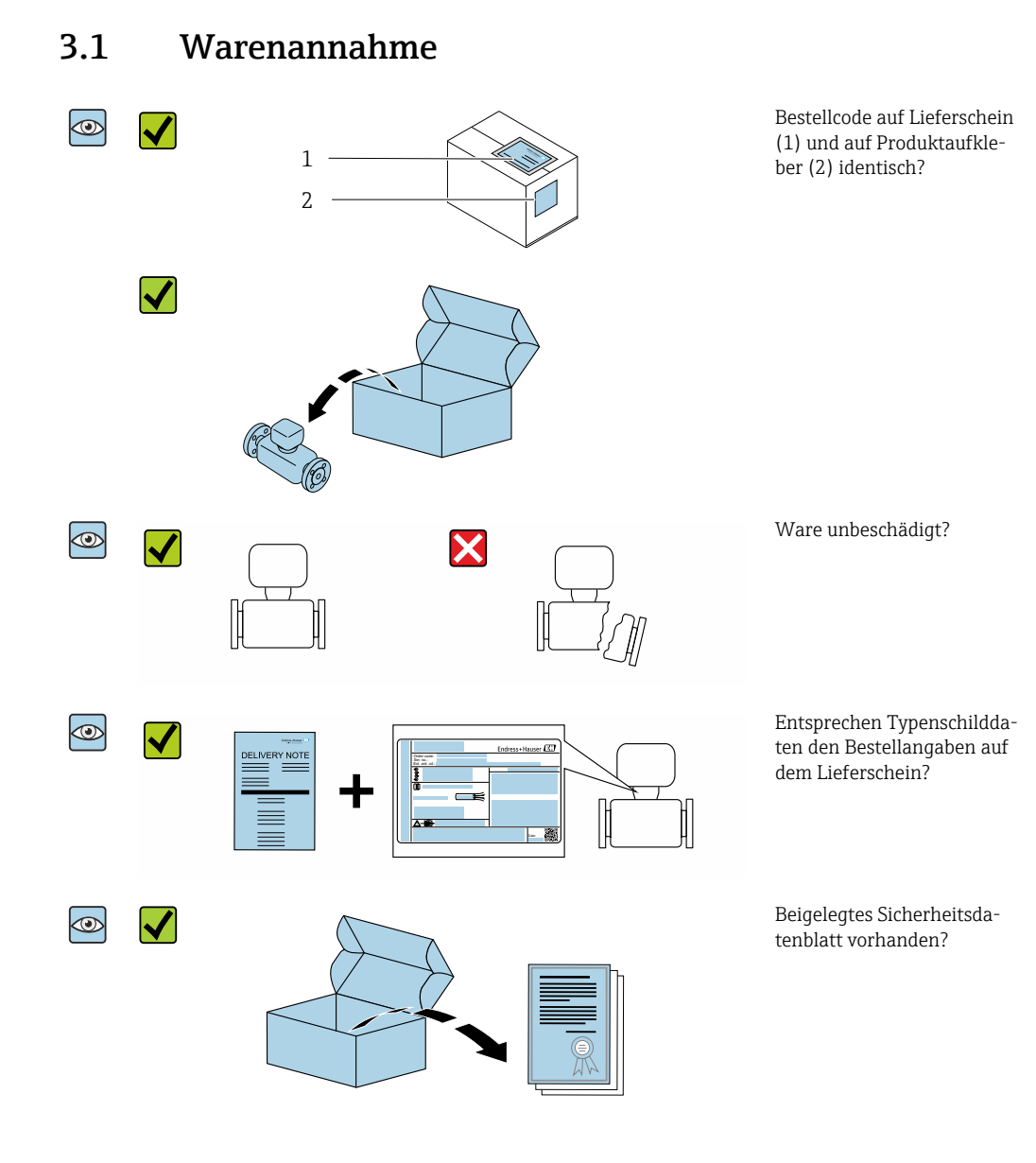

- Wenn eine der Bedingungen nicht erfüllt ist: Wenden Sie sich an Ihre Endress+Hauser Vertriebszentrale.
  - Je nach Geräteausführung ist die CD-ROM nicht Teil des Lieferumfangs! Die Technische Dokumentation ist über Internet oder die *Endress+Hauser Operations App* verfügbar, siehe Kapitel "Produktidentifikation" .

### 3.2 Produktidentifizierung

Folgende Möglichkeiten stehen zur Identifizierung des Messgeräts zur Verfügung:

- Gerätebeschriftung
- Bestellcode (Order code) mit Aufschlüsselung der Gerätemerkmale auf dem Lieferschein
- Seriennummer von Gerätebeschriftung in W@M Device Viewer eingeben (www.endress.com/deviceviewer): Alle Angaben zum Messgerät werden angezeigt.
- Seriennummer von Gerätebeschriftung in die *Endress+Hauser Operations App* eingeben oder mit der *Endress+Hauser Operations App* den 2-D-Matrixcode (QR-Code) auf dem Messgerät scannen: Alle Angaben zum Messgerät werden angezeigt.

## 3.2.1 Symbole auf Messgerät

| Symbol | Bedeutung                                                                                                    |
|--------|----------------------------------------------------------------------------------------------------|
| Δ      | <b>WARNUNG!</b><br>Dieser Hinweis macht auf eine gefährliche Situation aufmerksam, die, wenn sie nicht vermieden wird, zu Tod oder schwerer Körperverletzung führen kann. |
|        | <b>Verweis auf Dokumentation</b><br>Verweist auf die entsprechende Dokumentation zum Gerät.                                                                               |

## 4 Lagerung und Transport

### 4.1 Lagerbedingungen

Folgende Hinweise bei der Lagerung beachten:

- Um Stoßsicherheit zu gewährleisten, in Originalverpackung lagern.
- ► Trocken lagern.
- ▶ Nicht im Freien aufbewahren.

Lagerungstemperatur  $\rightarrow \cong 42$ 

### 4.2 Produkt transportieren

Gerät in Originalverpackung zur Messstelle transportieren.

Auf Prozessanschlüssen montierte Schutzscheiben oder -kappen nicht entfernen. Sie verhindern mechanische Beschädigungen an den Dichtflächen sowie Verschmutzungen im Messrohr.

### 4.3 Verpackungsentsorgung

Alle Verpackungsmaterialien sind umweltverträglich und 100% recycelbar: Karton gemäß europäische Verpackungsrichtlinie 94/62EG; Recyclebarkeit wird durch das angebrachte Resy-Symbol bestätigt.

## 5 Montage

### 5.1 Montagebedingungen

### 5.1.1 Montageposition

### Montageort

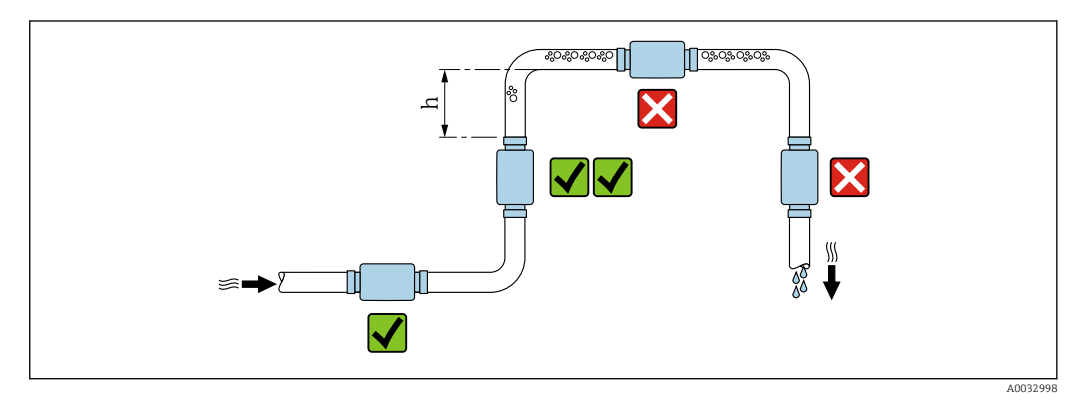

Den Einbau des Messaufnehmers in eine Steigleitung bevorzugen. Dabei auf einen ausreichenden Abstand zum nächsten Rohrbogen achten: h  $\geq$  2  $\times$  DN

#### Ein- und Auslaufstrecken

Es sind keine Ein-/Auslaufstrecken zu beachten.

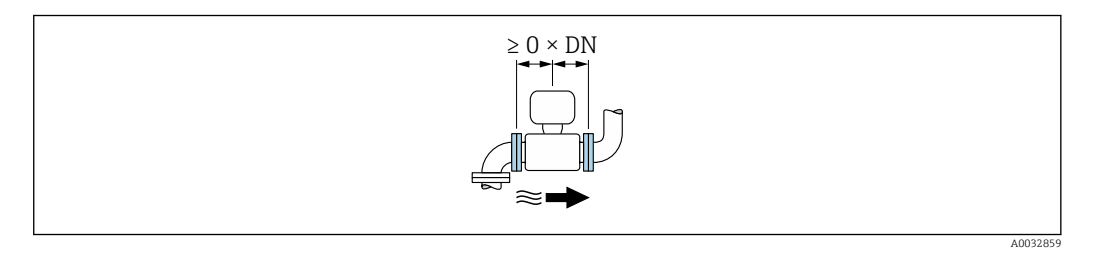

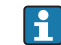

Einbaumaße Angaben zu den Abmessungen und Einbaulängen des Geräts  $\rightarrow ~ \boxplus~ 42$ 

Der Pfeil zeigt die bevorzugte Durchflussrichtung an. Die Messung in der anderen Richtung ist auch möglich.→ 🗎 22

### 5.2 Messgerät montieren

#### **WARNUNG**

#### Verbrennungsgefahr!

Bei Messstofftemperaturen oder Umgebungstemperaturen über 50 °C können sich Bereiche des Gehäuses auf über 65 °C erhitzen.

• Gehäuse gegen unbeabsichtigtes Berühren sichern.

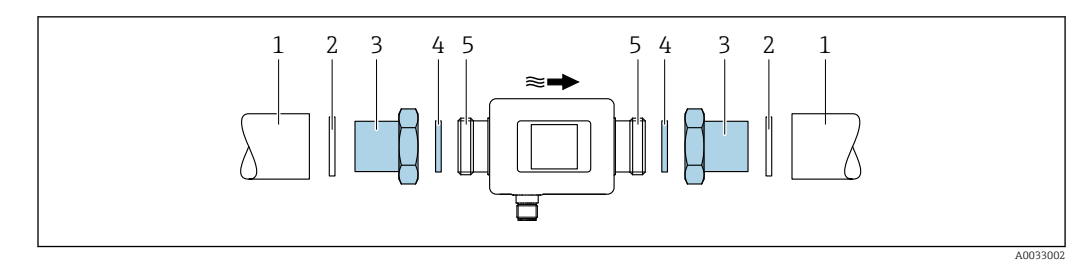

- 1
- Rohrleitung Dichtung (nicht im Lieferumfang enthalten) Adapter: Verfügbare Adapter → 🗎 39 Dichtung (Lieferumfang) Anschluss Messgerät
- 2 3 4 5

## 6 Elektrischer Anschluss

### 6.1 Anschlussbedingungen

### 6.1.1 Anforderungen an Anschlusskabel

Es gelten die nationalen Vorschriften.

| Anschlusskabel      | M12 × 1 A-codiert                                                        |
|---------------------|--------------------------------------------------------------------------|
| Leiterquerschnitt   | Mindestens 0,12 mm <sup>2</sup> (AWG26)                                  |
| Temperaturbereich   | -10 +90 °C (+14 +194 °F)                                                 |
| Schutzart           | IP65/67, Verschmutzungsgrad 3                                            |
| Feuchtigkeitsgehalt | Geeignet für den Innenbereich mit bis zu 100% rh (Feucht- und Nassräume) |

### 6.1.2 Pinbelegung Gerätestecker

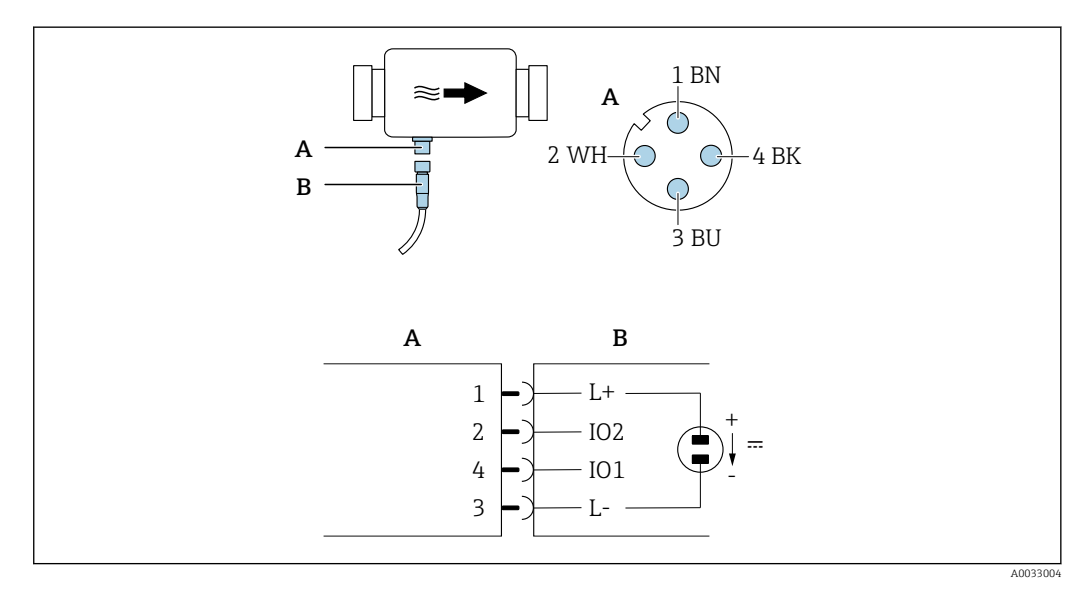

A Stecker (Picomag)

B Buchse (Kundenseite)

| Pin | Belegung | Farbe   | Beschreibung                                            |
|-----|----------|---------|---------------------------------------------------------|
| 1   | L+       | braun   | Versorgungsspannung + (18 30 V <sub>DC</sub> /max. 3 W) |
| 2   | IO2      | weiß    | Ein-/Ausgang 2, konfigurierbar unabhängig von IO1       |
| 3   | L-       | blau    | Versorgungsspannung -                                   |
| 4   | I01      | schwarz | Ein-/Ausgang 1, konfigurierbar unabhängig von IO2       |

### Konfigurationsvariante Schaltausgang

Schaltverhalten IO1 und IO2 sind unabhängig voneinander einstellbar.

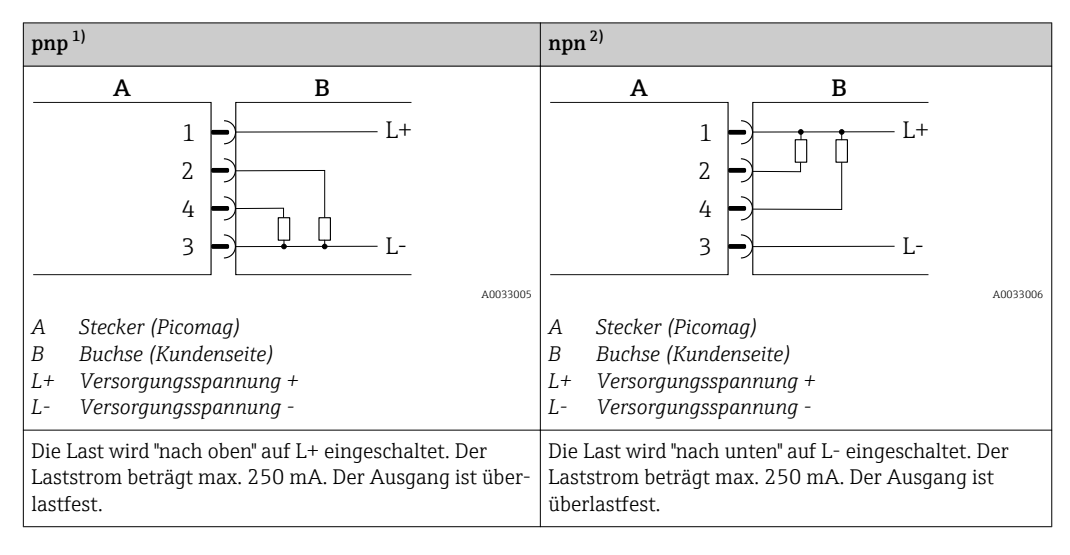

1) positiv negativ positiv (high side switch)

2) negativ positiv negativ (low side switch)

#### Konfigurationsvariante Impulsausgang

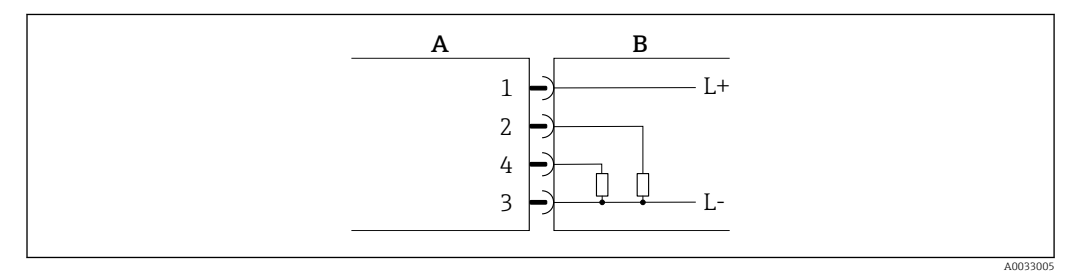

🖻 1 🛛 Impulsausgang mit pnp-Schaltverhalten

- A Stecker (Picomag)
- *B* Buchse (Kundenseite)
- L+ Versorgungsspannung +
- L- Versorgungsspannung -

Die Last wird "nach oben" auf L+ eingeschaltet. Der Laststrom beträgt max. 250 mA. Der Ausgang ist überlastfest.

#### Konfigurationsvariante Stromausgang

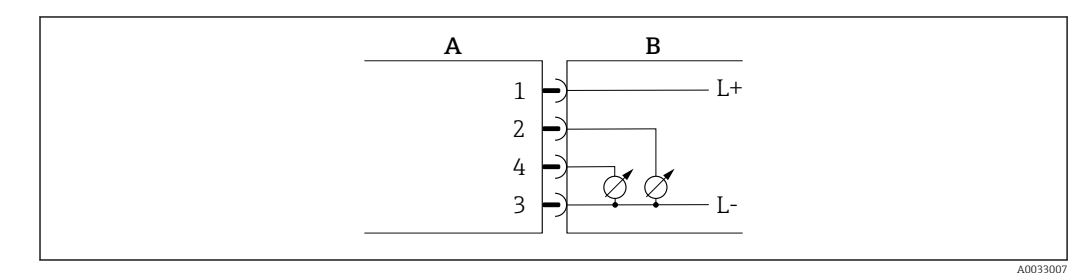

🖻 2 Stromausgang, aktiv, 4 ... 20 mA

- A Stecker (Picomag)
- B Buchse (Kundenseite)
- L+ Versorgungsspannung +
- L- Versorgungsspannung -

Der Strom fließt vom Ausgang zu L-. Die Bürde darf max. 500  $\Omega$  betragen. Eine größere Bürde verfälscht das Ausgangssignal.

#### Konfigurationsvariante Spannungsausgang

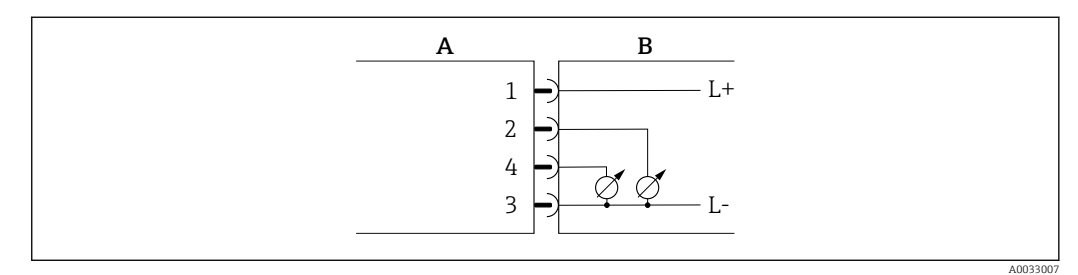

- 🕑 3 Spannungsausgang, aktiv, 2 ... 10 V
- A Stecker (Picomag)
- B Buchse (Kundenseite)
- L+ Versorgungsspannung +
- L- Versorgungsspannung -

Die Spannung liegt vom Ausgang gegen L- an. Die Bürde muss mindestens 500  $\Omega$  betragen. Der Ausgang ist überlastfest.

#### Konfigurationsvariante Statuseingang

- 15 V (Einschaltschwelle)
- 5 V (Ausschaltschwelle)

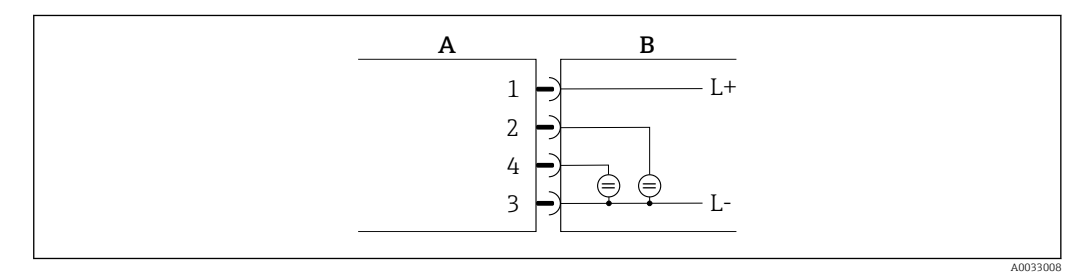

#### E 4 Statuseingang

- A Stecker (Picomag)
- B Buchse (Kundenseite)
- L+ Versorgungsspannung +
- L- Versorgungsspannung -

Innenwiderstand: 7,5 k $\Omega$ 

#### Konfigurationsvariante IO-Link

Auswahl nur für Ausgang 1 vorhanden im Untermenü Output 1ightarrow 🖺 23

Das Messgerät verfügt über eine IO-Link-Kommunikationsschnittstelle mit einer Baudrate von 38400 und mit einer zweiten IO-Funktion auf Pin 2. Diese setzt für den Betrieb eine IO-Link-fähige Baugruppe (IO-Link-Master) voraus. Die IO-Link-Kommunikationsschnittstelle ermöglicht den direkten Zugriff auf den Prozess und die Diagnosedaten.

### 6.2 Messgerät anschließen

### HINWEIS

### Installation des Messgeräts nur durch geschultes Fachpersonal.

- Nationale und internationale Vorschriften zur Errichtung elektrotechnischer Anlagen beachten.
- ► Spannungsversorgung nach EN 50178, SELV, PELV oder Class 2.
- 1. Anlage spannungsfrei schalten.
- 2. Messgerät über Gerätestecker anschließen.

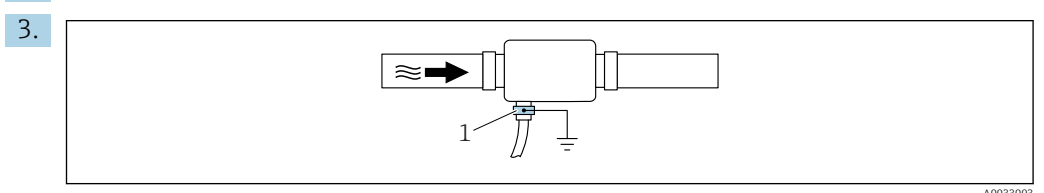

Bei ungeerdeter Rohrleitung:

Das Gerät muss mit Hilfe des Zubehörteils Erdungsklemme geerdet werden.

### 6.3 Anschlusskontrolle

| Sind Messgerät und Kabel unbeschädigt (Sichtkontrolle)?                   |  |
|---------------------------------------------------------------------------|--|
| Sind die montierten Kabel von Zug entlastet?                              |  |
| Ist der Gerätestecker korrekt angeschlossen?                              |  |
| Stimmt die Versorgungsspannung mit den Angaben auf dem Messgerät überein? |  |
| Ist die Pinbelegung Gerätestecker korrekt?                                |  |
| Ist der Potenzialausgleich korrekt durchgeführt?                          |  |

## 7 Bedienungsmöglichkeiten

### 7.1 Zugriff auf Bedienmenü via SmartBlue App

Das Gerät kann über die SmartBlue App bedient und konfiguriert werden. Die Verbindung wird dabei über die Bluetooth<sup>®</sup> wireless technology Schnittstelle aufgebaut.

Unterstütze Funktionen

- Geräteauswahl in Live List und Zugriff auf das Gerät (Login)
- Konfiguration des Geräts
- Zugriff auf Messwerte, Gerätestatus und Diagnoseinformationen

Die SmartBlue App ist als kostenloser Download für Android Endgeräte (Google-Playstore) und iOS Geräte (iTunes Apple-Shop) verfügbar: *Endress+Hauser SmartBlue* 

Über QR-Code direkt zur App:

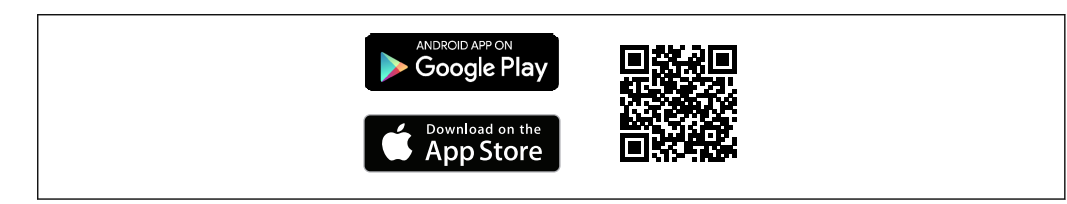

#### Systemvoraussetzungen

- Geräte mit iOS:
- Ab iOS9.0 Geräte mit Android:
  - Ab Android 4.4 KitKat

Download der SmartBlue App:

- 1. SmartBlue App installieren und starten.
  - Eine Live List zeigt alle verfügbaren Geräte an.
     Die Liste führt die Geräte anhand der eingestellten Messstellenbezeichnung auf.
     Die Werkeinstellung der Messstellenbezeichnung lautet EH\_DMA\_XYZZZZ (XYZZZZ = letzten 7 Stellen der Geräteseriennummer).
- 2. Bei Androidgeräten: Standortbestimmung (GPS) aktivieren (Bei Geräten mit IOS nicht nötig)
- 3. Gerät in der Live List auswählen.
  - └ Der Login-Dialog öffnet sich.

Login durchführen:

- 4. Benutzername eingeben: admin
- 5. Initial Passwort eingeben: Seriennummer des Geräts.

🕒 Beim ersten Login wird die Empfehlung angezeigt, das Passwort zu ändern.

6. Eingabe bestätigen.

- └ Das Hauptmenü öffnet sich.
- 7. Optional: Passwort ändern: Setup → Kommunikation → Bluetooth Konfiguration → Bluetooth Passwort ändern

Navigieren zwischen den verschiedenen Informationen zum Gerät: Seitliches Wischen auf der Anzeige.

## 8 Systemintegration

Das Messgerät verfügt über eine IO-Link-Kommunikationsschnittstelle. Die IO-Link-Schnittstelle ermöglicht den direkten Zugriff auf Prozess- und Diagnosedaten und bietet die Möglichkeit, das Messgerät im laufenden Betrieb zu parametrieren.

Eigenschaften:

- IO-Link Spezifiaktion: Version 1.1
- IO-Link Smart Sensor Profile 2nd Edition
- SIO Modus: Ja
- Geschwindigkeit: COM2 (38,4 kBaud)
- Minimale Zykluszeit: 10 ms
- Prozessdatenbreite: 120 bit
- IO-Link Data Storage: Ja
- Block Parametrierung: Nein
- Betriebsbereitschaft: 4 Sekunden nach Anlegen der Versorgungsspannung ist das Messgerät betriebsbereit

P Weitere Informationen zu IO-Link finden Sie unter www.io-link.com

Übersicht zur gesamten IO-Link ISDU Paramter Liste → 🖺 49

## 8.1 Übersicht zu Gerätebeschreibungsdateien

Aktuelle Versionsdaten zum Gerät

| Firmware-Version               | 01.01.zz                                          | <ul> <li>Auf Titelseite der Anleitung</li> <li>Auf Gerätebeschriftung</li> <li>Parameter Firmware version System</li> </ul> |
|--------------------------------|---------------------------------------------------|----------------------------------------------------------------------------------------------------|
| Freigabedatum Firmware-Version | 05.2019                                           |                                                                                                    |
| Profil Version                 | <ul><li>1.1</li><li>Smart Sensor Profil</li></ul> |                                                                                                    |

### 8.2 Gerätestammdatei

Um Feldgeräte in ein digitales Kommunikationssystem einzubinden, benötigt das IO-Link System eine Beschreibung der Geräteparameter wie Ausgangsdaten, Eingangsdaten, Datenformat, Datenmenge und unterstützte Übertragungsrate.

Diese Daten sind in der Gerätestammdatei (IODD<sup>1)</sup>) enthalten, die während der Inbetriebnahme des Kommunikationssystems dem IO-Link Master über generische Module zur Verfügung gestellt werden.

Die IODD kann wie folgt herunter geladen werden:

Endress+Hauser: www.endress.com

ň

IODDfinder: ioddfinder.io-link.com

<sup>1)</sup> IO Device Description

## 9 Inbetriebnahme

### 9.1 Messgerät einschalten

Nach dem Einschalten der Versorgungsspannung geht das Messgerät nach maximal 4 s in den normalen Betrieb über. Während der Aufstartphase sind die Ausgänge im selben Zustand wie das Messgerät im ausgeschalteten Zustand.

### 9.2 Übersicht Bedienmenü

Übersicht über das Bedienmenü

| Guidance    |                      |                   |
|-------------|----------------------|-------------------|
|             | ► Identification     | → 🗎 21            |
|             | ► System units       | → 🗎 22            |
|             | ► Sensor             | → 🗎 22            |
|             | ► Output 1           | → 🗎 23            |
|             | ► Output 2           | → 🗎 23            |
|             | ► Totalizer          | → 🗎 28            |
|             | ► Display            | → 🗎 29            |
|             | ► Security           | → 🗎 30            |
|             | ► Data management    | → <sup>●</sup> 30 |
| Diagnostics |                      |                   |
|             | ► Actual diagnostics | → 🗎 31            |
|             | ► Simulation         | → 🗎 31            |
| System      |                      |                   |
|             | ► Data management    | → 🗎 31            |
|             | ► Firmware           | → 🖹 31            |

### 9.3 Messgerät konfigurieren

### 9.3.1 Identifikation

Im Untermenü **Identification** können der Device tag sowie der Benutzerlevel gewechselt werden.

### Navigation

Menü "Guidance"  $\rightarrow$  Identification

### 9.3.2 Systemeinheiten konfigurieren

Im Untermenü **System units** können die Einheiten aller Messwerte eingestellt werden.

### Navigation

Menü "Guidance" → System units

Parameterübersicht mit Kurzbeschreibung

| Parameter                                 | Beschreibung                      | Auswahl                                                                                                    | Werkseinstellung |
|-------------------------------------------|-----------------------------------|----------------------------------------------------------------------------------------------------|------------------|
| Volume flow unit (Volumenflusseinheit)    | Einheit für Volumenfluss wählen.  | <ul> <li>l/s, m<sup>3</sup>/h, l/min, l/h</li> <li>gal/min (us), fl. oz/min</li> </ul>                                         | l/min            |
| Volume unit (Volumeneinheit)              | Einheit für Volumen wählen.       | <ul> <li>ml, l, m<sup>3</sup></li> <li>fl. oz (us), gal (us)</li> </ul>                                                        | ml               |
| Temperature unit (Temperatureinheit)      | Einheit für Temperatur wählen.    | ● ℃<br>● ℉                                                                                                    | °C               |
| Totalizer unit (Einheit Summenzähler)     | Einheit für Summenzähler wählen.  | <ul> <li>l, m<sup>3</sup></li> <li>1000 l, 1000 m<sup>3</sup></li> <li>fl. oz (us), gal (us)</li> <li>1000 gal (us)</li> </ul> | m <sup>3</sup>   |
| Conductivity unit (Leitfähigkeitseinheit) | Einheit für Leitfähigkeit wählen. | <ul><li>μS/cm</li><li>S/m</li><li>ms/cm</li></ul>                                                                              | µS/cm            |

### 9.3.3 Einbaurichtung und Messung einstellen

Das Untermenü **Sensor** enthält Parameter für spezifische Einstellungen des Messgeräts.

#### Navigation

Menü "Guidance"  $\rightarrow$  Sensor

| Parameter                                       | Beschreibung                                                             | Auswahl/Eingabe                                                                                                    | Werkseinstellung                                                                                                    |
|-------------------------------------------------|--------------------------------------------------------------------------|----------------------------------------------------------------------------------------------------|----------------------------------------------------------------------------------------------------|
| Installation<br>direction (Ein-<br>baurichtung) | Einbaurichtung wählen.                                                   | <ul> <li>Flow in arrow direction (Vorwärts)<br/>Positive Durchflussmessung in Richtung des Richtungs-<br/>pfeils.</li> <li>Flow against arrow direction (Rückwärts)<br/>Positive Durchflussmessung entgegen des Richtungspfeils.</li> </ul>                                                                                | Flow in arrow direction (Vor-<br>wärts)                                                                                                    |
| On value (Ein-<br>schaltpunkt)                  | Einschaltpunkt für die Schleich-<br>mengenunterdrückung einge-<br>ben.   | <ul> <li>Positive Gleitkommazahl</li> <li>Ein Durchflussmesswert, der betragsmässig kleiner als<br/>der Wert des Einschaltpunkts ist, zwingt die Anzeige<br/>auf null. Dies verhindert bei Anlagenstillstand, dass<br/>z.B. der Summenzähler schleichend weiterläuft,<br/>obwohl kein Durchfluss vorhanden ist.</li> </ul> | Abhängig von der Nennweite:<br>DN 15 (½"):<br>0,05 l/min (0,013 gal/min)<br>DN 20 (¾"):<br>0,1 l/min (0,026 gal/min)<br>DN 25 (1"):<br>0,2 l/min (0,052 gal/min)<br>DN 50 (2"):<br>1,5 l/min (0,4 gal/min) |
| Damping (Dämp-<br>fung)                         | Zeitkonstante für die Dämpfung<br>des Durchflussmesswerts einge-<br>ben. | 0 10 s                                                                                                    | 0 s                                                                                                    |

### 9.3.4 IO-Module konfigurieren

Das Messgerät verfügt über zwei voneinander unabhängig konfigurierbare Signalein- oder -ausgänge:

- Stromausgang  $\rightarrow \cong 23$
- Impulsausgang  $\rightarrow \cong 24$
- Schaltausgang  $\rightarrow \square 25$
- Spannungsausgang  $\rightarrow \cong 26$
- Statuseingang  $\rightarrow$  🗎 27

#### Navigation

Menü "Guidance" → Output 1

Menü "Guidance" → Output 2

#### Parameterübersicht mit Kurzbeschreibung

| Parameter | Beschreibung                       | Auswahl                                                                                                    | Werkseinstellung |
|-----------|------------------------------------|----------------------------------------------------------------------------------------------------|------------------|
| Ausgang 1 | Betriebsart des Ausgangs 1 wählen. | <ul> <li>Pulse output (Impulsausgang)</li> <li>Current output(Stromausgang)</li> <li>Switch output (Schaltausgang)</li> <li>Voltage output (Spannungsausgang)</li> <li>Digital input (Digitaler Eingang)</li> <li>IO-Link</li> <li>Off</li> </ul> | IO-Link          |
| Ausgang 2 | Betriebsart des Ausgangs 2 wählen. | <ul> <li>Current output (Stromausgang)</li> <li>Switch output (Schaltausgang)</li> <li>Voltage output (Spannungsausgang)</li> <li>Digital input (Digitaler Eingang)</li> <li>Off</li> </ul>                                                       | Off              |

#### Stromausgang konfigurieren

Das Untermenü Stromausgang enthält alle Parameter, die für die Konfiguration des Stromausgangs eingestellt werden müssen.

Der Ausgang dient der analogen Ausgabe der Prozessgrößen in Form eines Stromes von 4...20 mA.

#### Navigation

Menü "Guidance"  $\rightarrow$  Output 1  $\rightarrow$  Current Output

Menü "Guidance"  $\rightarrow$  Output 2  $\rightarrow$  Current output

| Parameter                                         | Beschreibung                               | Auswahl/Eingabe                                                                                                    | Werkseinstellung                                                                                                    |
|---------------------------------------------------|--------------------------------------------|----------------------------------------------------------------------------------------------------|----------------------------------------------------------------------------------------------------|
| Assign current output (Zuordnung<br>Stromausgang) | Prozessgröße für Stromausgang wäh-<br>len. | <ul> <li>Off (Aus)</li> <li>Volume flow (Volumenfluss)</li> <li>Temperature (Temperatur)</li> <li>Conductivity (Leitfähigkeit)</li> </ul> | Volume flow (Volumenfluss)                                                                                                    |
| 4 mA value (4 mA-Wert)                            | Wert für 4 mA-Strom eingeben.              | Gleitkommazahl mit Vorzeichen                                                                                                    | 0 l/min                                                                                                    |
| 20 mA value (20 mA-Wert)                          | Wert für 20 mA-Strom eingeben.             | Gleitkommazahl mit Vorzeichen                                                                                                    | Abhängig von der Nennweite:<br>DN 15 (½"): 25 l/min (6,6 gal/min)<br>DN 20 (¾"): 50 l/min (13,2 gal/min)<br>DN 25 (1"): 100 l/min (26,4 gal/min)<br>DN 50 (2"): 750 l/min (198,1 gal/min) |

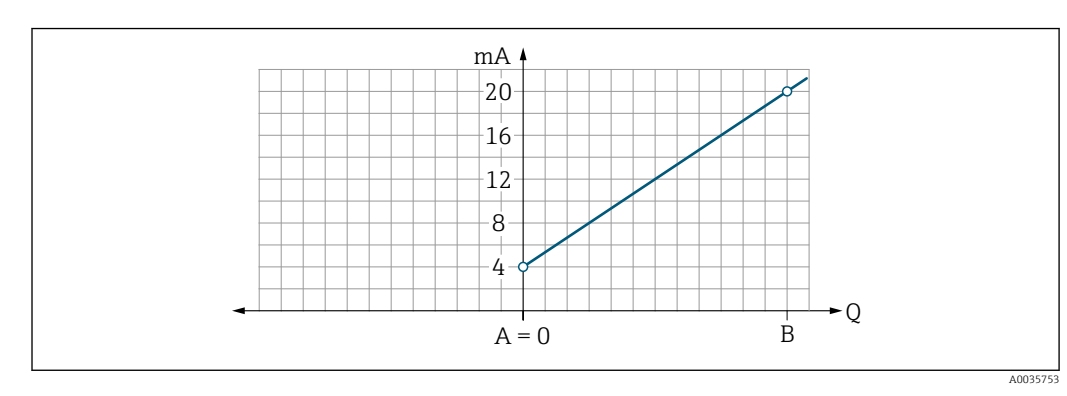

Unidirektionale Durchflussmessung (Q), Leitfähigkeitsmessung

- A Anfangswert = 0
- B Endwert
- Q Durchfluss
- Strom I wird zwischen Anfangswert (A) und Endwert (B) linear interpoliert.
- Der Ausgabebereich endet bei 20,5 mA.

Bidirektionale Durchflussmessung (Q), Temperaturmessung (T)

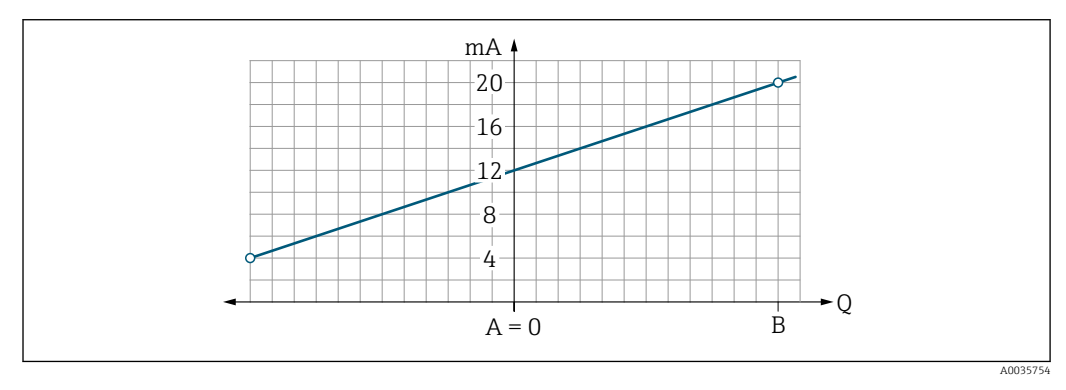

- A Anfangswert
- B Endwert
- Q Durchfluss
- Strom I wird zwischen Anfangswert (A) und Endwert (B) linear interpoliert.
- Der Ausgabebereich ist oben und unten nicht hart begrenzt, sondern endet oben bei 20,5 mA und unten bei 3,8 mA

#### Impulsausgang konfigurieren

Das Untermenü Impulsausgang enthält alle Parameter, die für die Konfiguration des Impulsausgangs eingestellt werden müssen.

#### Navigation

Menü "Guidance" → Output 1

Menü "Guidance" → Output 2

| Parameter                          | Beschreibung                     | Eingabe                       | Werkseinstellung                                                                                                    |
|------------------------------------|----------------------------------|-------------------------------|----------------------------------------------------------------------------------------------------|
| Value per pulse (Impulswertigkeit) | Wert für Impulsausgabe eingeben. | Gleitkommazahl mit Vorzeichen | Abhängig von der Nennweite:<br>DN 15 (½"): 0,5 ml<br>DN 20 (¾"): 1,0 ml<br>DN 25 (1"): 2,0 ml<br>DN 50 (2"): 10,0 ml |

Die aktuelle Impulswiederholfrequenz ergibt sich aus dem aktuellen Durchfluss und der eingestellten Impulswertigkeit:

Impulswiederholfrequenz = Durchfluss/Impulswertigkeit

#### Beispiel

- Durchfluss: 300 ml/min
- Impulswert: 0,001 l
- Impulswiederholfrequenz = 5000 Pulse/s

Der Impulsausgang gibt nur positive Durchflussanteile im Sinne der eingestellten Einbaurichtung aus. Negative Durchflussanteile werden abgeschnitten und nicht bilanziert.

#### Schaltausgang konfigurieren

Das Untermenü Schaltausgang enthält alle Parameter, die für die Konfiguration des Schaltausgangs eingestellt werden müssen.

#### Navigation

Menü "Guidance" → Output 1

Menü "Guidance" → Output 2

| Parameter                                                     | Beschreibung                                    | Auswahl/Eingabe                                                                                                    | Werkseinstel-<br>lung      |
|---------------------------------------------------------------|-------------------------------------------------|----------------------------------------------------------------------------------------------------|----------------------------|
| Polarity (Polarität)                                          | Schaltverhalten<br>wählen.                      | <ul> <li>NPN (Low-side-switch)<br/>Schaltet Last "nach unten" gegen L-</li> <li>PNP (High-side-switch)<br/>Schaltet Last "nach oben" gegen L+</li> </ul>                                                                                                    | PNP (High-<br>side-switch) |
| Switch output<br>function (Zuord-<br>nung Schaltaus-<br>gang) |                                                 | <ul> <li>Off (Aus)<br/>Der Schaltausgang ist dauerhaft ausgeschaltet (offen, nicht leitend).</li> <li>On (An)<br/>Der Schaltausgang ist dauerhaft eingeschaltet (geschlossen, leitend).</li> <li>Diagnostic behavior (Diagnoseverhalten)<br/>Ausgang schaltet bei Auftreten eines Ereignisses mit Statussignal F</li> <li>Limit volume flow(Grenzwert Volumenfluss)<br/>Zeigt an, wenn ein festgelegter Grenzwert der Prozessgröße erreicht wird.</li> <li>Limit temperature (Grenzwert Temperatur)<br/>Zeigt an, wenn ein festgelegter Grenzwert der Prozessgröße erreicht wird.</li> <li>Limit conductivity (Grenzwert Leitfähigkeit)Zeigt an, wenn ein festgelegter Grenzwert<br/>der Prozessgrösse erreicht wird</li> <li>Limit volume totalizer (Grenzwert Totalisator) Range volume totalizer (Fenster Totalisa-<br/>tor)</li> <li>Range volume flow(Fenster Volumenfluss)</li> <li>Range temperature (Fenster Temperatur)</li> <li>Range conductivity (Fenster Leitfähigkeit)</li> <li>Range volume totalizer (Fenster Totalisator) Range volume totalizer (Fenster Totalisa-<br/>tor)</li> <li>Range totalizer (Fenster Temperatur)</li> <li>Range volume flow(Fenster Leitfähigkeit)</li> <li>Range schultet aus, wenn Leerrohrüberwachung anspircht.</li> </ul> | Off                        |
| Switch-on value<br>(Einschaltpunkt)                           | Messwert für Ein-<br>schaltpunkt einge-<br>ben. | Gleitkommazahl mit Vorzeichen                                                                                                    | 1000 m³/h                  |
| Switch-off value<br>(Ausschaltpunkt)                          | Messwert für Aus-<br>schaltpunkt einge-<br>ben. | Gleitkommazahl mit Vorzeichen                                                                                                    | 1000 m³/h                  |

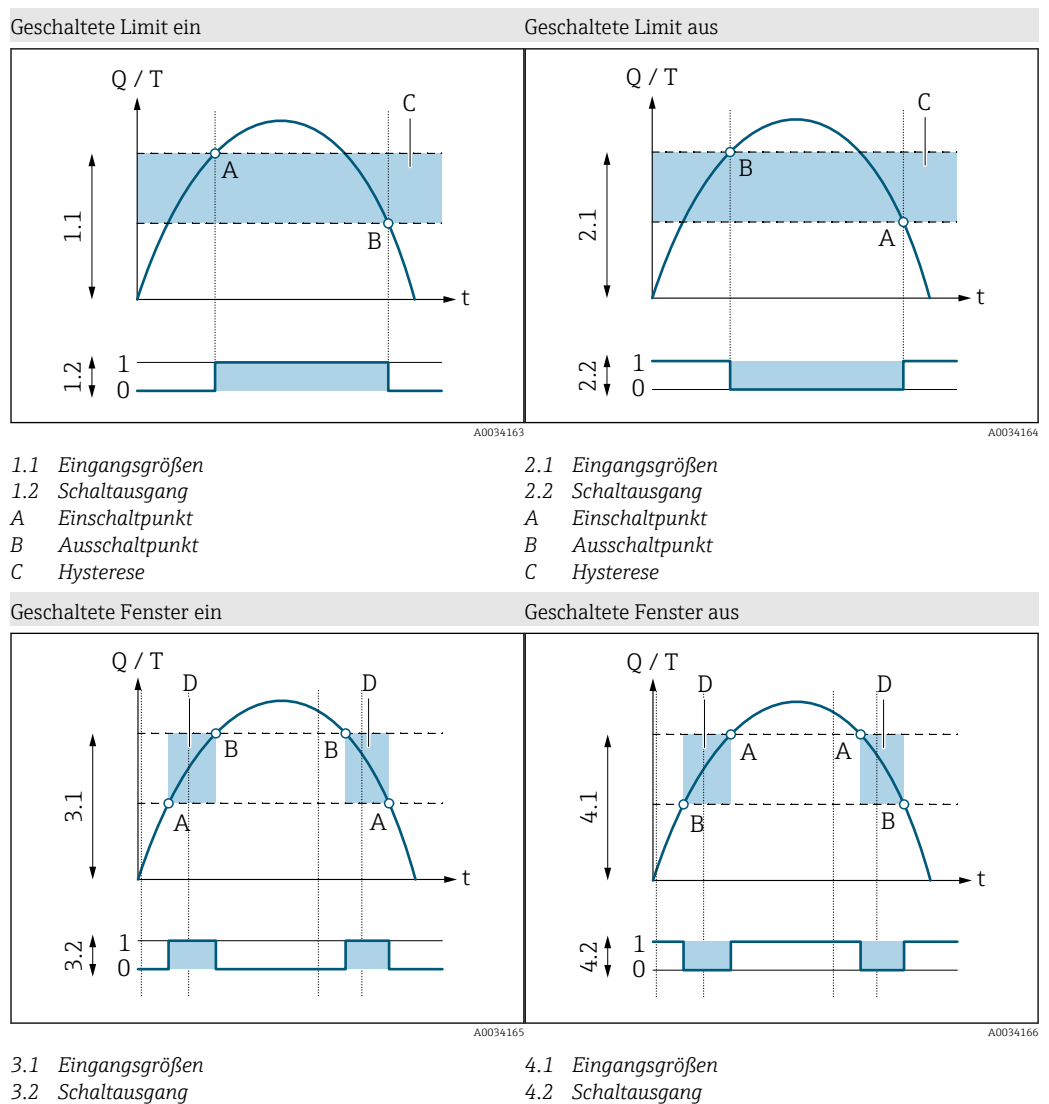

- Einschaltpunkt (untere Fenstergrenze) Α В Ausschaltpunkt (obere Fenstergrenze)
- D Fenster

- Einschaltpunkt (untere Fenstergrenze) Α
- В Ausschaltpunkt (obere Fenstergrenze)
- D Fenster

#### Spannungsausgang konfigurieren

Das Untermenü Spannungsausgang enthält alle Parameter, die für die Konfiguration des Spannungsausgangs eingestellt werden müssen.

#### Navigation

Menü "Guidance" → Output 1

Menü "Guidance" → Output 2

| Paramotorijhorsicht | mit | Kurzhoschroihung |
|---------------------|-----|------------------|
| runumeterubersitmi  | тш  | Ruizbeschielbung |

| Parameter                                               | Beschreibung                                 | Auswahl/Eingabe                                                                                                    | Werkseinstellung                                                                                                    |
|---------------------------------------------------------|----------------------------------------------|----------------------------------------------------------------------------------------------------|----------------------------------------------------------------------------------------------------|
| Assign voltage output (Zuordnung Span-<br>nungsausgang) | Prozessgröße für Spannungsausgang<br>wählen. | <ul> <li>Off (Aus)</li> <li>Volume flow (Volumenfluss)</li> <li>Temperature (Temperatur)</li> <li>Conductivity (Leitfähigkeit)</li> </ul> | Volume flow (Volumenfluss)                                                                                                    |
| 2 V value (2 V-Wert)                                    | Anfangswert eingeben.                        | Gleitkommazahl mit Vorzeichen                                                                                                    | 0 l/min                                                                                                    |
| 10 V value (10 V-Wert)                                  | Endwert eingeben.                            | Gleitkommazahl mit Vorzeichen                                                                                                    | Abhängig von der Nennweite:<br>DN 15 (½"): 25 l/min<br>DN 20 (¾"): 50 l/min<br>DN 25 (1"): 100 l/min<br>DN 50 (2"): 750 l/min |

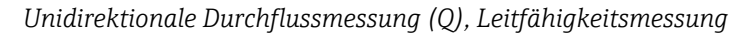

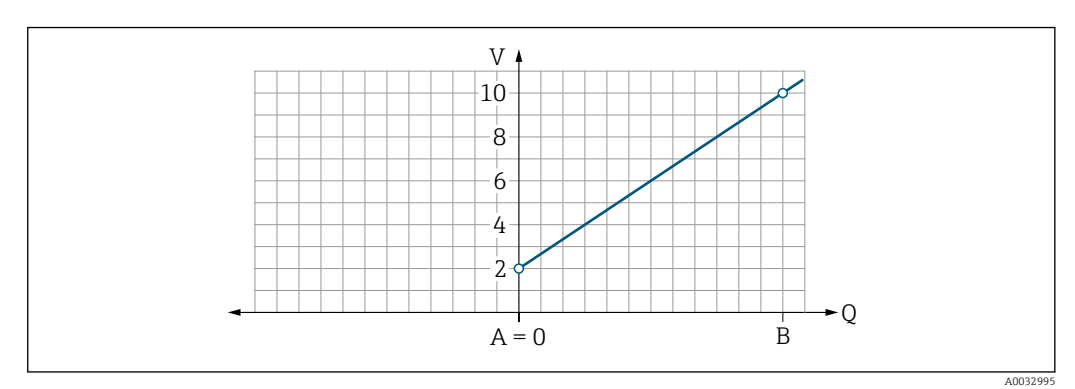

A Anfangswert = 0

B Endwert

Q Durchfluss

• Spannung U wird zwischen Anfangswert (A) und Endwert (B) linear interpoliert.

• Der Ausgabebereich endet bei 10,25 V.

Bidirektionale Durchflussmessung (Q), Temperaturmessung (T)

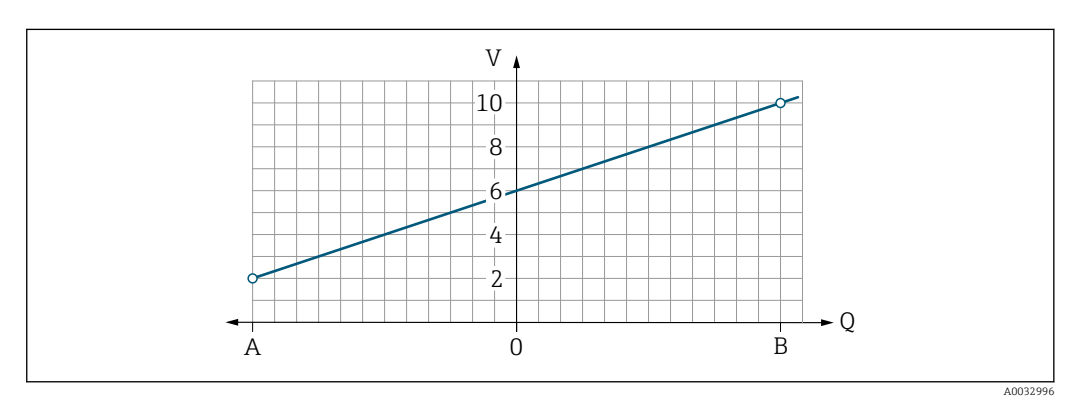

- A Anfangswert
- B Endwert
- Q Durchfluss
- Spannung U wird zwischen Anfangswert (A) und Endwert (B) linear interpoliert.
- Der Ausgabebereich ist oben und unten nicht hart begrenzt, sondern endet oben bei 10,25 V und unten bei 1,9 V

#### Statuseingang konfigurieren

Das Untermenü **Digital input** enthält alle Parameter, die für die Konfiguration des digitalen Eingangs eingestellt werden müssen.

Der Eingang dient der Steuerung einer Aktion mit einem externen Spannungssignal. Die Mindestimpulsdauer beträgt 100 ms.

#### Navigation

Menü "Guidance"  $\rightarrow$  Output 1

#### Menü "Guidance" → Output 2

Parameterübersicht mit Kurzbeschreibung

| Parameter                                        | Beschreibung                                        | Auswahl                                                                                                    | Werkseinstellung                               |
|--------------------------------------------------|-----------------------------------------------------|----------------------------------------------------------------------------------------------------|------------------------------------------------|
| Active level (Aktiver level)                     | Schaltverhalten des digitalen Ein-<br>gangs wählen. | <ul> <li>High (Hoch)</li> <li>Eingang reagiert auf High-Pegel</li> <li>Low (Tief)</li> <li>Eingang reagiert auf Low-Pegel</li> </ul>                                                                                                    | High (Hoch)                                    |
| Assign status input (Zuordnung<br>Statuseingang) | Funktion für Statuseingang wählen.                  | <ul> <li>Off (Aus)</li> <li>Reset totalizer (Summenzähler rücksetzen)<br/>Zurücksetzen des Summenzählers</li> <li>Flow override (Messwertunterdrückung)         <ul> <li>Durchflussmesswert = 0</li> <li>Kein Einfluss auf Temperaturmessung</li> </ul> </li> </ul> | Reset totalizer (Summen-<br>zähler rücksetzen) |

### 9.3.5 Totalizer

Mithilfe des Untermenüs **Reset totalizer** kann der Summenzähler zurück gesetzt werden.

#### Navigation

Menü "Guidance"  $\rightarrow$  Totalizer

| Parameter                                 | Beschreibung             | Anzeige/Auswahl                                                                                                    | Werkseinstellung   |
|-------------------------------------------|--------------------------|----------------------------------------------------------------------------------------------------|--------------------|
| Volume totalizer                          | Wert eingeben.           | Gleitkommazahl mit Vorzeichen                                                                                                    | 0 m <sup>3</sup>   |
| Reset totalizer (Summenzähler rücksetzen) | Summenzähler rücksetzen. | <ul> <li>Cancel (Abbrechen)<br/>Summenzähler wird nicht rückgesetzt.</li> <li>Reset + totalize (Rücksetzen + Totalisieren)<br/>Summenzähler wird rückgesetzt.</li> </ul> | Cancel (Abbrechen) |

### 9.3.6 Anzeige konfigurieren

Das Untermenü **Display** enthält alle Parameter, die für die Konfiguration der Vor-Ort-Anzeige eingestellt werden können.

#### Navigation

Menü "Guidance"  $\rightarrow$  Display

| Parameter                                    | Beschreibung                                             | Auswahl/Eingabe                                                                                                    | Werkseinstel-<br>lung                                          |
|----------------------------------------------|----------------------------------------------------------|----------------------------------------------------------------------------------------------------|----------------------------------------------------------------|
| Format display (Format<br>Anzeige)           | Darstellung der Messwerte für<br>Vor-Ort-Anzeige wählen. | <ul> <li>Anzeigewert 1. Zeile + Anzeigewert 2. Zeile:</li> <li>Volume flow + temperature (Volumenfluss + Temperatur)</li> <li>Volume flow + totalizer (Volumenfluss + Summenzähler)</li> <li>Temperature + totalizer (Temperatur + Summenzähler)</li> <li>Volume flow + conductivity(Volumenfluss + Leitfähigkeit)</li> <li>Totalizer + conductivity (Summenzähler + Leitfähigkeit)</li> <li>Temperature + conductivity (Temperatur + Leitfähigkeit)</li> </ul> | Volume flow +<br>temperature<br>(Volumenfluss<br>+ Temperatur) |
|                                              |                                                          | 4 Anzeigewerte:<br>Volume flow + temperature + totalizer + conductivity (Volumen-<br>fluss + Temperatur + Summenzähler + Leitfähigkeit)                                                                                                    |                                                                |
|                                              |                                                          | 2 Anzeigewerte (multiplex):<br>Volume flow +totalizer / Temperature + conductivity (Volumen-<br>fluss + Summenzähler / Temperatur + Leitfähigkeit)                                                                                                    |                                                                |
| Rotation display (Orientie-<br>rung Anzeige) | Orientierung für Vor-Ort-<br>Anzeige wählen.             | <ul><li>Auto (Automatisch)</li><li>Anzeige dreht sich automatisch je nach Einbaulage</li></ul>                                                                                                    | Auto                                                           |
|                                              |                                                          | <ul> <li>0°</li> <li>Ablesbar in horizontaler Einbaulage mit Durchflussrichtung<br/>von links nach rechts</li> </ul>                                                                                                    |                                                                |
|                                              |                                                          |                                                                                                    |                                                                |
|                                              |                                                          | <ul> <li>90°</li> <li>Ablesbar in vertikaler Einbaulage mit Durchflussrichtung von unten nach oben</li> </ul>                                                                                                    |                                                                |
|                                              |                                                          |                                                                                                    |                                                                |
|                                              |                                                          |                                                                                                    |                                                                |
|                                              |                                                          | <ul> <li>180°</li> <li>Ablesbar in horizontaler Einbaulage mit Durchflussrichtung von rechts nach links</li> </ul>                                                                                                    |                                                                |
|                                              |                                                          |                                                                                                    |                                                                |
|                                              |                                                          | A0033015                                                                                                    |                                                                |

| Parameter                               | Beschreibung                                           | Auswahl/Eingabe                                                                                                | Werkseinstel-<br>lung |
|-----------------------------------------|--------------------------------------------------------|----------------------------------------------------------------------------------------------------|-----------------------|
|                                         |                                                        | <ul> <li>270°</li> <li>Ablesbar in vertikaler Einbaulage mit Durchflussrichtung von oben nach unten</li> </ul> |                       |
|                                         |                                                        | A0033016                                                                                                    |                       |
| Backlight (Hintergrundbe-<br>leuchtung) | Intensität der Hintergrundbe-<br>leuchtung einstellen. | 0 100 %                                                                                                    | 50 %                  |

### 9.3.7 Sicherheit

Das Untermenü **Security** enthält alle Parameter, um einen neuen Access Code zu definieren und um die Bluetooth-Verbindung zu konfigurieren.

#### Navigation

Menü "Guidance" → Security

Parameterübersicht mit Kurzbeschreibung

| Parameter                                            | Beschreibung                                                                                                    | Eingabe/Auswahl/Anzeige                                                                                                    | Werksein-<br>stellung    |
|------------------------------------------------------|----------------------------------------------------------------------------------------------------|----------------------------------------------------------------------------------------------------|--------------------------|
| Define access code<br>(Freigabecode defi-<br>nieren) | Eingabe eines anwenderspezifischen Freigabecodes, um<br>den Schreibzugriff auf Parameter einzuschränken.                                                           | Max. 4-stellige Zeichenfolge aus Zahlen                                                                                                    | 0000                     |
| Bluetooth                                            | Bluetooth® wireless technology Schnittstelle aktivieren oder deaktivieren.         Image: Deaktivierung kann nur über eine Klopf-Aktion rückgängig gemacht werden. | <ul> <li>Disable (Deaktivieren)</li> <li>Schnittstelle deaktivieren.</li> <li>Verbindung zum Messgerät wird getrennt.</li> <li>Enable (Aktivieren)</li> </ul> | Enable (Akti-<br>vieren) |
| Change Bluetooth<br>password                         | Bluetooth Passwort ändern                                                                                                    | Zeichenfolge aus Zahlen, Buchstaben und Sonder-<br>zeichen                                                                                                    | -                        |

#### Akivierung von Bluetooth über Klopf-Aktion

- 1. Über dreimaliges Klopfen auf das Gehäuse Bluetooth aktivieren.
- 2. Verbindung zum Messgerät über die SmartBlue App aufbauen.

### 9.3.8 Data management

#### Export configuration as report

Mit der Funktion kann man die Gerätekonfiguration als PDF Bericht exportieren und im mobile Endgerät speichern oder weiterleiten.

#### Save configuration to file

Die Gerätekonfiguration wird in der App gespeichert. Die gespeicherte Gerätekonfiguration kann mittels System  $\rightarrow$  "Load configuration from app" auf einen weiteren Picomag übertragen werden.

#### Navigation

Menü "Guidance"  $\rightarrow$  Data management

## 9.4 Anstehende Diagnoseereignisse

### Navigation

Menü "Dignostics"

#### Parameterübersicht mit Kurzbeschreibung

| Parameter                                | Voraussetzung                                               | Beschreibung                                                                                                    | Anzeige                                                               |
|------------------------------------------|-------------------------------------------------------------|----------------------------------------------------------------------------------------------------|-----------------------------------------------------------------------|
| Actual diagnostic<br>(Aktuelle Diagnose) | Ein Diagnoseereignis ist aufgetreten.                       | Zeigt das aktuell aufgetretene Diagnoseereignis mit sei-<br>ner Diagnoseinformation.<br>Wenn mehrere Meldungen gleichzeitig auftreten,<br>wird die Meldung mit der höchsten Priorität ange-<br>zeigt. | Symbol für Diagno-<br>severhalten, Diag-<br>nosecode und<br>Kurztext. |
| Simulation process vari-<br>able         | Variablen für Simulation der Prozessgrö-<br>ßen aktivieren. | <ul> <li>Off (Aus)</li> <li>Variablen werden deaktiviert.</li> <li>On (An)</li> <li>Variablen werden aktiviert.</li> </ul>                                                                            | -                                                                     |
| Volume flow value                        | Wert für die Simulation des Volumenflus-<br>ses eingeben.   | Positive Gleitkommazahl                                                                                                    | _                                                                     |
| Temperature value                        | Wert für die Simulation des Temperatur eingeben.            | Positive Gleitkommazahl                                                                                                    | _                                                                     |
| Conductivity value                       | Wert für die Simulation der Leitfähigkeit<br>eingeben       | Positive Gleitkommazahl                                                                                                    | -                                                                     |

### 9.4.1 Simulation

Das Untermenü **Simulation** ermöglicht es ohne reale Durchflusssituation unterschiedliche Prozessgrößen im Prozess und das Gerätealarmverhalten zu simulieren sowie nachgeschaltete Signalketten zu überprüfen (Schalten von Ventilen oder Regelkreisen).

#### Navigation

Menü "Diagnostics"

Parameterübersicht mit Kurzbeschreibung

| Parameter                                                  | Beschreibung                                          | Auswahl/Eingabe                                                                                                    | Werksein-<br>stellung |
|------------------------------------------------------------|-------------------------------------------------------|----------------------------------------------------------------------------------------------------|-----------------------|
| Simulation process variable (Simu-<br>lation Prozessgröße) | Simulation der Prozessgrößen aktivieren.              | <ul> <li>Off (Aus)<br/>Simulation wird deaktiviert.</li> <li>On (An)<br/>Simulation wird aktiviert.</li> <li>Nach Durchführung des Tests Simulation</li> </ul> | Off (Aus)             |
|                                                            |                                                       | wieder deaktivieren.                                                                                                    |                       |
| Volume flow value (Wert Volumen-<br>fluss)                 | Wert für die Simulation des Volumenflusses eingeben.  | Positive Gleitkommazahl                                                                                                    | -                     |
| Temperature value (Wert Tempera-<br>tur)                   | Wert für die Simulation des Temperatur eingeben.      | Positive Gleitkommazahl                                                                                                    | -                     |
| Conductivity value ( Wert Leitfähig-<br>keit)              | Wert für die Simulation der Leitfähigkeit<br>eingeben | Positive Gleitkommazahl                                                                                                    | -                     |

### 9.5 System

Das Untermenü **System** enthält alle Parameter, die für die Administration des Geräts genutzt werden können.

#### Navigation

### Menü "System"

| Parameter                                      | Beschreibung                                                                                                    | Eingabe/Auswahl/Anzeige                                                                                                    | Werkseinstel-<br>lung          |
|------------------------------------------------|----------------------------------------------------------------------------------------------------|----------------------------------------------------------------------------------------------------|--------------------------------|
| Access status tooling<br>(Zugriffsrolle)       | Zeigt Zugriffsrolle an.                                                                                                    | <ul><li> Operator (Bediener)</li><li> Maintenance (Instandhalter)</li></ul>                                                                                    | Maintenance<br>(Instandhalter) |
| Enter access code (Freigabec-<br>ode eingeben) | Freigabecode eingeben.<br>Schreibzugriff auf Parameter einschränken, um Gerätekonfigura-<br>tion gegen unbeabsichtigtes Ändern zu schützen.                                                              | Max. 4-stellige Zeichenfolge<br>aus Zahlen                                                                                                    | 0000                           |
| Device reset (Gerät rückset-<br>zen)           | Gesamte Gerätekonfiguration oder ein Teil der Konfiguration auf<br>einen definierten Zustand zurücksetzen.                                                                                               | <ul> <li>Cancel (Abbrechen)</li> <li>To factory defults (Auf<br/>Werkseinstellung rückset-<br/>zen)</li> <li>Restart device (Gerät neu<br/>starten)</li> </ul> | Cancel (Abbre-<br>chen)        |
| Export configuration as report                 | Mit der Funktion kann man die Gerätekonfiguration als PDF<br>Bericht exportieren und im mobile Endgerät speichern oder wei-<br>terleiten.                                                                | -                                                                                                    | -                              |
| Save configuration to file                     | Die Gerätekonfiguration wird in der App gespeichert. Die gespeicherte Gerätekonfiguration kann mittels System $\rightarrow$ "Load configuration from file" auf einen weiteren Picomag übertragen werden. | -                                                                                                    | -                              |
| Load Configuration from file                   | Die gespeicherte Gerätekonfiguration kann mittels der Funktion<br>auf ein neues Gerät geladen werden.                                                                                                    | -                                                                                                    | -                              |
| Reset Device                                   | -                                                                                                    | -                                                                                                    | -                              |
| Firmware version                               | -                                                                                                    | -                                                                                                    | -                              |
| Firmware Update                                | -                                                                                                    | -                                                                                                    | -                              |

## 10 Betrieb

### 10.1 Offline-Schnellansicht der Konfiguration

Durch Klopf-Aktion mit der Faust oder einem Gegenstand an der Oberseite des Gehäuses (z.B. auf den Pfeil für die Durchflussrichtung), zeigt das Gerät einen Überblick über die voreingestellten Parameter.

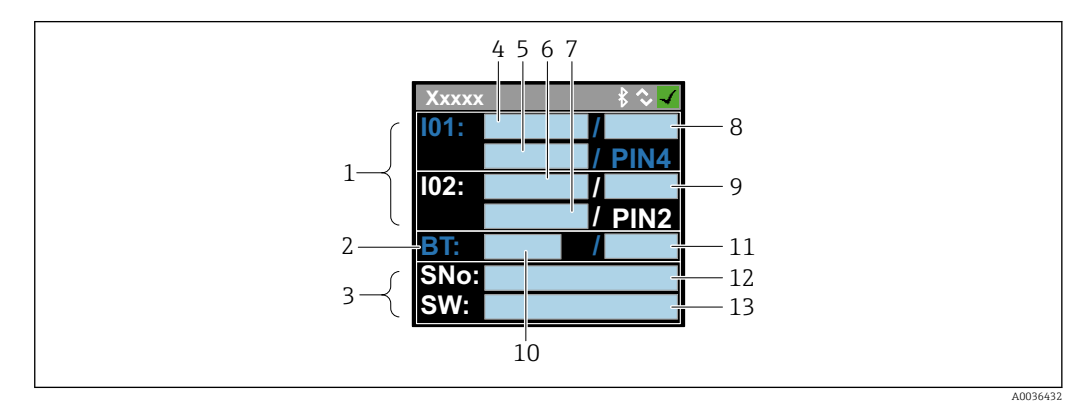

<sup>🗉 5</sup> Informationen im Status-Layout, Überblick über die voreingestellten Parameter

- 1 I/O-Bereich
- 2 Bluetooth-Bereich
- 3 Identifikationsbereich
- 4 I/O Typ 1
- 5 I/O Aktueller Wert Typ 1
- 6 І/О Тур 2
- 7 I/O Aktueller Wert Typ 2
- 8 I/O Zuordung Typ 1
- 9 I/O Zuordung Typ 2
- 10 Bluetooth Modulstatus
- 11 Bluetooth Verbindungsstatus
- 12 Seriennummer
- 13 Softwareversion

| I/O Bereich | (in Klammer: Positionsnummer $\rightarrow$ | 🛃 5, | 🗎 33) |
|-------------|--------------------------------------------|------|-------|
|-------------|--------------------------------------------|------|-------|

| I/O Typ ( 4, 6) | I/O Zuordung (8, 9)                                                                            |                                                                                            | I/O aktueller Wert (                   | 5, 7)                                  |
|-----------------|------------------------------------------------------------------------------------------------|--------------------------------------------------------------------------------------------|----------------------------------------|----------------------------------------|
| S-Out           | <ul> <li>Alrt</li> <li>LimQ</li> <li>LimT</li> <li>LimV</li> <li>Lims</li> <li>WinQ</li> </ul> | <ul> <li>WinT</li> <li>WinV</li> <li>Wins</li> <li>EPD</li> <li>Off</li> <li>On</li> </ul> | <ul><li>PNPOn</li><li>PNPOff</li></ul> | <ul><li>NPNOn</li><li>NPNOff</li></ul> |
| I-Out           | • s<br>• Q<br>• T                                                                              | Off                                                                                        | xx.x mA                                |                                        |
| U-Out           | • s<br>• Q<br>• T                                                                              | Off                                                                                        | xx.x V                                 |                                        |
| S-In            | <ul><li>RsT</li><li>Ovrd</li></ul>                                                             | Off                                                                                        | Low                                    | High                                   |
| P-Out           | Q                                                                                              |                                                                                            | PNPOn                                  | PNPOff                                 |
| IO-L            | PD                                                                                             |                                                                                            | <ul><li>Dis.</li><li>Start</li></ul>   | <ul><li>Preop.</li><li>Oper.</li></ul> |
| Off             | -                                                                                              |                                                                                            | -                                      |                                        |

| Bluetooth Bereich (in Klammer: Positionsnummer $\rightarrow$ | 🛃 5, | 🗎 33) |
|--------------------------------------------------------------|------|-------|
|--------------------------------------------------------------|------|-------|

| Bluetooth-Modulstatus (12) | Bluetooth Verbindungsstatus (13) |
|----------------------------|----------------------------------|
| On                         | Dis./Con.                        |
| Off                        | Dis.                             |

## 11 Diagnose und Störungsbehebung

## 11.1 Allgemeine Störungsbehebungen

### Zur Vor-Ort-Anzeige

| Fehler                                             | Mögliche Ursachen                                                                    | Behebung                                                   |
|----------------------------------------------------|--------------------------------------------------------------------------------------|------------------------------------------------------------|
| Vor-Ort-Anzeige dunkel und keine<br>Ausgangsignale | Versorgungsspannung stimmt nicht<br>mit der Angabe auf dem Typen-<br>schild überein. | Richtige Versorgungsspannung<br>anlegen → 🗎 41.            |
|                                                    | Versorgungsspannung ist falsch<br>gepolt.                                            | Versorgungsspannung umpolen.                               |
|                                                    | Anschlusskabel sind nicht richtig angeschlossen.                                     | Anschluss der Kabel prüfen und gegebenenfalls korrigieren. |

#### Zu Ausgangssignalen

| Fehler                                                                                                    | Mögliche Ursachen                                                                     | Behebung                                                                                                    |
|----------------------------------------------------------------------------------------------------|---------------------------------------------------------------------------------------|----------------------------------------------------------------------------------------------------|
| Gerät zeigt auf Vor-Ort-Anzeige<br>richtigen Wert an, aber Signalaus-<br>gabe falsch, jedoch im gültigen<br>Bereich. | Parametrierfehler                                                                     | Parametrierung prüfen und korri-<br>gieren.                                                                                               |
| Gerät misst falsch.                                                                                                  | Parametrierfehler oder Gerät wird<br>außerhalb des Anwendungsbe-<br>reichs betrieben. | <ol> <li>Parametrierung prüfen und kor-<br/>rigieren.</li> <li>Angegebene Grenzwerte in den<br/>"Technischen Daten" einhalten.</li> </ol> |

#### Zum Zugriff

| Fehler                                                        | Mögliche Ursachen                                             | Behebung                                                                                                    |  |
|---------------------------------------------------------------|---------------------------------------------------------------|----------------------------------------------------------------------------------------------------|--|
| Messgerät nicht in Live-Liste des<br>Smartphones oder Tablets | Bluetooth-Kommunikation deakti-<br>viert                      | <ol> <li>Prüfen ob Bluetooth-Logo in der<br/>Vorort-Anzeige sichtbar ist oder<br/>nicht.</li> <li>Bluetooth-Kommunikation durch<br/>dreimalige Klopf-Aktion reaktivie-<br/>ren.</li> </ol> |  |
| Gerät über SmartBlue App nicht<br>ansprechbar                 | Bluetooth Verbindung nicht vor-<br>handen                     | Bluetooth-Funktion an Smartphone oder Tablet aktivieren.                                                                                                    |  |
|                                                               |                                                               | Gerät bereits mit einem anderen<br>Smartphone/Tablet verbunden.                                                                                                    |  |
| Login über SmartBlue App nicht<br>möglich                     | Gerät wird zum ersten Mal in<br>Betrieb genommen              | Initial Passwort eingeben (Geräte-<br>Seriennummer) und ändern.                                                                                                    |  |
| Gerät über SmartBlue App nicht                                | Falsches Passwort eingegeben                                  | Korrektes Passwort eingeben.                                                                                                    |  |
| bedienbar                                                     | Passwort vergessen                                            | Wenden Sie sich an den Endress<br>+Hauser Service.                                                                                                    |  |
| Kein Schreibzugriff auf Parameter<br>möglich                  | Aktuelle Anwenderrolle hat einge-<br>schränkte Zugriffsrechte | <ol> <li>Anwenderrolle prüfen</li> <li>Korrekten kundenspezifischen Freigabecode eingeben         →          19</li> </ol>                                                                 |  |

## 11.2 Diagnoseinformation auf Vor-Ort-Anzeige

### 11.2.1 Diagnosemeldung

Störungen, die das Selbstüberwachungssystem des Messgeräts erkennt, werden als Diagnosemeldung im Wechsel mit der Betriebsanzeige angezeigt.

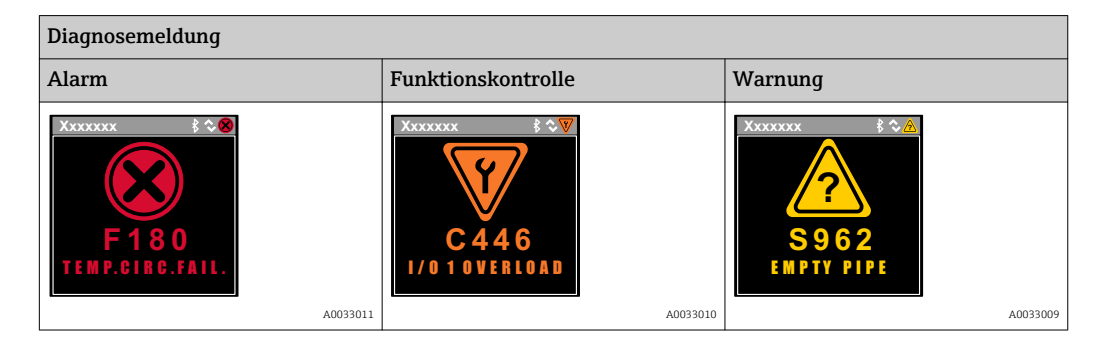

Wenn mehrere Diagnoseereignisse gleichzeitig anstehen, wird nur die Diagnosemeldung von dem Diagnoseereignis mit der höchsten Priorität angezeigt.

### Statussignale

Die Statussignale geben Auskunft über den Zustand und die Verlässlichkeit des Geräts, indem sie die Ursache der Diagnoseinformation (Diagnoseereignis) kategorisieren.

Die Statussignale sind gemäß VDI/VDE 2650 und NAMUR-Empfehlung NE 107 klassifiziert: F = Failure, C = Function Check, S = Out of Specification

| Symbol | Bedeutung                                                                                                    |
|--------|----------------------------------------------------------------------------------------------------|
| F      | Ausfall<br>Es liegt ein Gerätefehler vor. Der Messwert ist nicht mehr gültig.                                                                                                    |
| С      | <b>Funktionskontrolle</b><br>Das Gerät befindet sich im Simulationsmodus.                                                                                                    |
| S      | <ul> <li>Außerhalb der Spezifikation</li> <li>Das Gerät wird betrieben:</li> <li>Außerhalb seiner technischen Spezifikationsgrenzen (z.B. außerhalb des Prozesstemperaturbereichs)</li> <li>Außerhalb der vom Anwender vorgenommenen Parametrierung (z.B. maximaler Durchfluss in Parameter 20 mA-Wert)</li> </ul> |

#### Diagnoseverhalten

| Diagnosemeldung | Bedeutung                                                                                                    |
|-----------------|----------------------------------------------------------------------------------------------------|
| 8               | <ul> <li>Alarm</li> <li>Die Messung wird unterbrochen.</li> <li>Signalausgänge und Summenzähler nehmen den definierten Alarmzustand an.</li> <li>Eine Diagnosemeldung wird generiert.</li> </ul>                                                    |
| V               | Funktionskontrolle         Prozessmesswerte werden simuliert zum Testen der Ausgänge/Verdrahtung.         Überlast IO1/IO2         Messwertunterdrückung aktiv                                                                                      |
|                 | <ul> <li>Warnung</li> <li>Die Messung wird fortgesetzt.</li> <li>Messbetrieb mit eingeschränkter Messgenauigkeit</li> <li>Die Signalausgänge und Summenzähler werden nicht beeinflusst.</li> <li>Es wird eine Diagnosemeldung generiert.</li> </ul> |

#### Diagnoseverhalten der Ausgänge

| Ausgang          | Diagnoseverhalten                                                                                                    |
|------------------|----------------------------------------------------------------------------------------------------|
| Schaltausgang    | <ul> <li>Einstellung für die Meldung von Ereignissen mit Statussignal F</li> <li>Einschalten des Schaltausgang im Eintritt eines Ereignisses</li> <li>Keine weitere Reaktion auf Ereignisse mit anderen Statussignalen</li> </ul> |
| Impulsausgang    | <ul> <li>Stoppen der Impulsausgabe bei Ereignissen mit Statussignal F</li> <li>Keine weitere Reaktion auf Ereignisse mit anderen Statussignalen</li> </ul>                                                                        |
| Summenzähler     | <ul> <li>Zählen stoppt bei Ereignissen mit Statussignal F</li> <li>Keine weitere Reaktion auf Ereignisse mit anderen Statussignalen</li> </ul>                                                                                    |
| Stromausgang     | <ul> <li>Ausgabe von 3,5 mA zur Meldung von Ereignissen mit Statussignal F</li> <li>Keine weitere Reaktion auf Ereignisse mit anderen Statussignalen</li> </ul>                                                                   |
| Spannungsausgang | <ul> <li>Ausgabe von 1,75 V zur Meldung von Ereignissen mit Statussignal F</li> <li>Keine weitere Reaktion auf Ereignisse mit anderen Statussignalen</li> </ul>                                                                   |
| IO-Link          | <ul> <li>Meldung aller Ereignisse an den Master</li> <li>Lesen und Weiterverarbeitung durch den Master</li> </ul>                                                                                                    |

## 11.3 Übersicht zu den Diagnoseereignissen

| Diagnoseer-<br>eignis | Ereignistext         | Ursache                                                          | Behebungsmaßnahmen                    | Statussignal [ab<br>Werk] |
|-----------------------|----------------------|------------------------------------------------------------------|---------------------------------------|---------------------------|
| 181                   | Coil. circ. fail.    | Unterbruch Spulen/<br>Frequenz Spulenstrom<br>PWM außer Toleranz | Messgerät austauschen.                | F                         |
| 180                   | Temp. circ.<br>fail. | Unterbruch/Kurzschluss<br>Temperatursensor                       | Messgerät austauschen.                | F                         |
| 201                   | Device fail.         | Keine Kommunikation<br>zum ADC/Nordic/BMA                        | Messgerät austauschen.                | F                         |
| 283                   | Memory fail.         | CRC Fehler                                                       | Auf Werkseinstellungen<br>rücksetzen. | F                         |
| 446                   | I/O 1 over-<br>load  | Überlast am Ausgang 1                                            | Last-Impedanz erhöhen.                | С                         |
| 447                   | I/O 2 over-<br>load  | Überlast am Ausgang 2                                            | Last-Impedanz erhöhen.                | С                         |
| 485                   | Simulation<br>act.   | Messwertsimulation<br>aktiv (via Remote-Para-<br>metrierung)     | -                                     | С                         |
| 453                   | Flow override        | Messwertunterdrückung<br>aktiv (via Hilfseingang)                | -                                     | С                         |
| 441                   | I-Out 1 range        | I-Ausgang 1 am<br>Anschlag                                       | Parameter oder Prozess<br>anpassen.   | S                         |
| 444                   | U-Out 1<br>range     | U-Ausgang 1 am<br>Anschlag                                       | Parameter oder Prozess<br>anpassen.   | S                         |
| 443                   | P-Out 1<br>range     | P-Ausgang 1 am<br>Anschlag                                       | Parameter oder Prozess<br>anpassen.   | S                         |
| 442                   | I-Out 2 range        | I-Ausgang 2 am<br>Anschlag                                       | Parameter oder Prozess<br>anpassen.   | S                         |
| 445                   | U-Out 2<br>range     | U-Ausgang 2 am<br>Anschlag                                       | Parameter oder Prozess<br>anpassen.   | S                         |
| 962                   | Empty pipe           | Rohr leer oder teilgefüllt                                       | Prozess anpassen.                     | S                         |

| Diagnoseer-<br>eignis | Ereignistext       | Ursache                                                    | Behebungsmaßnahmen | Statussignal [ab<br>Werk] |
|-----------------------|--------------------|------------------------------------------------------------|--------------------|---------------------------|
| 834                   | Temperat.<br>range | Messstofftemperatur<br>außerhalb des erlaubten<br>Bereichs | Prozess anpassen.  | S                         |
| 841                   | Flow range         | Durchflussrate außer-<br>halb des erlaubten<br>Bereichs    | Prozess anpassen.  | S                         |

### 11.4 Geräteinformation

Das Untermenü **Device info** enthält alle Parameter, die verschiedene Informationen zur Geräteidentifizierung anzeigen.

#### Navigation

Menü "System" → Device info

#### Parameterübersicht mit Kurzbeschreibung

| Parameter           | Beschreibung                               | Anzeige                                                                   |
|---------------------|--------------------------------------------|---------------------------------------------------------------------------|
| Device name         | Zeigt den Namen des Messgeräts an.         | Picomag                                                                   |
| Device tag          | Zeigt Bezeichnung für Messstelle an.       | Max. 32 Zeichen wie Buchstaben, Zahlen oder Sonderzeichen (z.B. @, %, /). |
| Serial number       | Zeigt die Seriennummer des Messgeräts an.  | Max. 11-stellige Zeichenfolge aus Buchstaben und Zahlen.                  |
| Firmware version    | Zeigt installierte Gerätefirmware-Version. | Zeichenfolge im Format: xx.yy.zz                                          |
| Extended order code | Zeigt den erweiterten Bestellcode an.      | Zeichenfolge aus Buchstaben, Zahlen und bestimmten Satzzeichen (z.B. /).  |

Durch einmaliges Klopfen auf das Gehäuse, werden nachfolgende Informationen auf der Anzeige dargestellt:

- Status und Werte für Output 1
- Status und Werte f
  ür Output 2
- Bluetooth Status (On/Off)
- Seriennummer
- Softwareversion

### 11.5 Firmware-Historie

| Freigabe-<br>datum | Firmware-<br>Version | Firmware-<br>Änderungen                                                                                                    | Dokumentationstyp | Dokumentation                                                        |
|--------------------|----------------------|----------------------------------------------------------------------------------------------------|-------------------|----------------------------------------------------------------------|
| 09.2017            | 01.00.zz             | Original-Firmware                                                                                                    | Betriebsanleitung | BA01697D/06/DE/01.17<br>BA01697D/06/DE/02.17<br>BA01697D/06/DE/03.17 |
| 05.2019            | 01.01.zz             | <ul> <li>Leitfähigkeitsmessung</li> <li>Export configuration<br/>report</li> <li>Save/load configura-<br/>tion</li> <li>Bugfix</li> </ul> | Betriebsanleitung | BA01697D/06/DE/04.19                                                 |

## 12 Zubehör

Für das Gerät sind verschiedene Zubehörteile lieferbar, die bei Endress+Hauser mit dem Gerät bestellt oder nachbestellt werden können. Eine aktuelle Übersicht ist bei Ihrer Endress+Hauser Vertriebszentrale erhältlich oder auf der Produktseite der Endress+Hauser Webseite: www.endress.com.

| Bestell- nummer | Beschreibung                                                               |
|-----------------|----------------------------------------------------------------------------|
| 71355698        | G½" auf G¾" Aussengewinde                                                  |
| 71355699        | G½" auf R¾" Aussengewinde                                                  |
| 71355700        | G <sup>1</sup> /2" auf NPT <sup>3</sup> /8" Aussengewinde                  |
| 71355701        | G½" auf G½" Innengewinde                                                   |
| 71355702        | G½" auf R½" Aussengewinde                                                  |
| 71355703        | G½" auf NPT½" Aussengewinde                                                |
| 71355704        | G <sup>1</sup> ⁄ <sub>2</sub> " auf <sup>1</sup> ⁄ <sub>2</sub> " TriClamp |
| 71355705        | G¾" auf R¾" Aussengewinde                                                  |
| 71355706        | G¾" auf NPT¾" Aussengewinde                                                |
| 71355707        | G¾" auf G¾" Innengewinde                                                   |
| 71355708        | G¾" auf R¾" TriClamp                                                       |
| 71355709        | G1" auf R1" Aussengewinde                                                  |
| 71355710        | G1" auf NPT1" Aussengewinde                                                |
| 71355711        | G1" auf G1" Innengewinde                                                   |
| 71355712        | G1" auf 1" TriClamp                                                        |
| 71355713        | G2" auf R1" Aussengewinde                                                  |
| 71355714        | G2" auf R2" Aussengewinde                                                  |
| 71355715        | G2" auf NPT1½" Aussengewinde                                               |
| 71355716        | G2" auf NPT2" Aussengewinde                                                |
| 71355717        | G2" auf G1½" Aussengewinde                                                 |
| 71355718        | G2" auf G2" Innengewinde                                                   |
| 71355719        | G2" auf 2" TriClamp                                                        |
| 71355720        | G2" auf 2" Victaulic                                                       |
| 71399930        | G2" auf 54mm Pressfitting                                                  |

#### Set Kabel

| Bestell- nummer | Beschreibung                          |
|-----------------|---------------------------------------|
| 71349260        | 2m/6.5ft, gerade, 4x0.34, M12, PUR    |
| 71349261        | 5m/16.4ft, gerade,4x0.34,M12, PUR     |
| 71349262        | 10m/32.8ft, gerade,4x0.34,M12, PUR    |
| 71349263        | 2m/6.5ft, 90 grad, 4x0.34, M12, PUR   |
| 71349264        | 5m/16.4ft, 90 grad, 4x0.34, M12, PUR  |
| 71349265        | 10m/32.8ft, 90 grad, 4x0.34, M12, PUR |

### Set Dichtung

| Bestell- nummer | Beschreibung    |
|-----------------|-----------------|
| 71354741        | DMA15 Cent.3820 |
| 71354742        | DMA20 Cent.3820 |
| 71354745        | DMA25 Cent.3820 |
| 71354746        | DMA50 Cent.3820 |

### Set Erdungsklemme

| Bestell- nummer | Beschreibung  |
|-----------------|---------------|
| 71345225        | Erdungsklemme |

## 13 Technische Daten

## 13.1 Eingang

| Messgrößen    | <ul> <li>Volumenfluss</li> <li>Temperatur</li> <li>Summenzähler</li> <li>Leitfähigkeit</li> </ul> |
|---------------|---------------------------------------------------------------------------------------------------|
| Messbereich   | $DN 15 (\frac{1}{2}) 0.05 \dots 25 \frac{1}{\min} (0.013 \dots 6.6 \frac{1}{\min})$               |
|               | DN 20 (34"): 0,1 50 l/min (0,026 13,2 gal/min)                                                    |
|               | DN 25 (1"): 0,2 100 l/min (0,052 26,4 gal/min)                                                    |
|               | DN 50 (2"): 1,5 750 l/min (0,4 198,1 gal/min)                                                     |
| Schalteingang | <ul> <li>High- oder low-aktiv</li> <li>Einschaltpegel 15 V</li> <li>Ausschaltpegel 5 V</li> </ul> |
|               | <ul> <li>Ausschaftpeger 5 V</li> <li>Innenwiderstand 7.5 kOhm</li> </ul>                          |

### 13.2 Ausgang

| Ausgang          | Max. Bürde /Max. Last                                                                                      |
|------------------|----------------------------------------------------------------------------------------------------|
| Stromausgang     | 500 Ω<br>Bürde darf nicht größer sein                                                                      |
| Spannungsausgang | 500 Ω<br>Lastwiderstand darf nicht kleiner sein                                                            |
| Ausfallsignal    | <ul><li>Statussignal (gemäß NAMUR-Empfehlung NE 107)</li><li>Klartextanzeige mit Abhilfemaßnahme</li></ul> |
| Schaltausgang    | <ul><li>Schaltverhalten: pnp oder npn</li><li>max. Last 250 mA</li></ul>                                   |
|                  |                                                                                                    |

### 13.3 Energieversorgung

| Versorgungsspannungsbereich | 18 30 V <sub>DC</sub> (SELV, PELV, Class 2)                                 |
|-----------------------------|-----------------------------------------------------------------------------|
| Leistungsaufnahme           | Max. 3 W [ohne Ausgänge IO1 und IO2, 120 mA (+ $2 \times 250$ mA mit I/Os)] |

## 13.4 Leistungsmerkmale

| Volumendurchflussmessung   |                                                                   |
|----------------------------|-------------------------------------------------------------------|
| Maximale Messabweichung    | ±0,8 % v.M.±0,2 % v.E.                                            |
| Wiederholbarkeit           | ±0,2 % v.M.                                                       |
| Reaktionszeit              | Die Reaktionszeit ist abhängig von der Parametrierung (Dämpfung). |
| Messstofftemperaturmessung |                                                                   |
| Maximale Messabweichung    | ±2,5 °C                                                           |
| Wiederholbarkeit           | ±0,5 °C                                                           |
| Leitfähigkeitsmessung      |                                                                   |
| Wiederholbarkeit           | ±5 %v.M.±5 µS/cm                                                  |

## 13.5 Montage

→ 🗎 13

## 13.6 Umgebung

| Umgebungstemperaturbereich                  | –10 +60 °C (+14 +140 °F)                                                      |
|---------------------------------------------|-------------------------------------------------------------------------------|
| Lagerungstemperatur                         | −25 +85 °C (−13 +185 °F)                                                      |
| Schutzart                                   | IP65/67, Verschmutzungsgrad 3                                                 |
| Feuchtigkeitsbereich                        | Geeignet für den Innenbereich mit bis zu 100% rh (Feucht- und Nass-<br>räume) |
| Betriebshöhe                                | bis 2 000 m                                                                   |
| Stoßfestigkeit                              | 20 g (11 ms) gemäß IEC/EN60068-2-27                                           |
| Schwingungsfestigkeit                       | Beschleunigung bis 5 g (10 2 000 Hz) gemäß IEC/EN60068-2-6                    |
| Elektromagnetische Verträglichkeit<br>(EMV) | Nach IEC/EN61326 und/oder IEC/EN55011 (Klasse A)                              |

### 13.7 Prozess

Messstofftemperaturbereich

Messstoffeigenschaften Druck ■ -10 ... +70 °C (+14 ... +158 °F)

 kurzzeitig zulässige Temperatur, maximal eine Stunde: 85 °C (185 °F) Wiederholung frühestens nach 4 Stunden

Flüssig, Leitfähigkeit > 10 µS/cm Max. 16 bar<sub>rel</sub>

## 13.8 Konstruktiver Aufbau

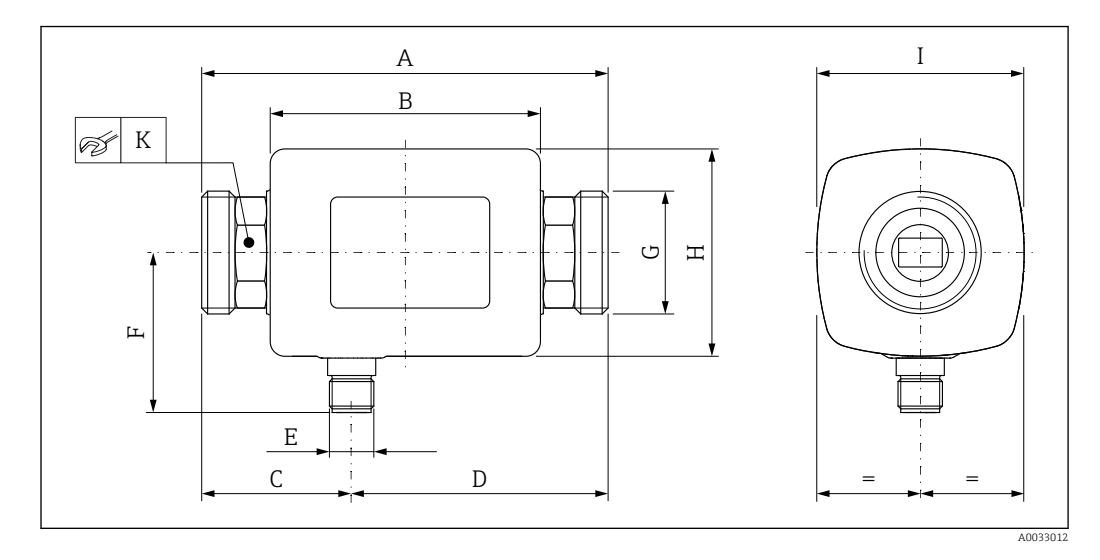

#### Abmessungen in SI-Einheiten

| DN | A<br>[mm] | B<br>[mm] | C<br>[mm] | D<br>[mm] | E       | F<br>[mm] | G     | H<br>[mm] | I<br>[mm] | K<br>[mm] |
|----|-----------|-----------|-----------|-----------|---------|-----------|-------|-----------|-----------|-----------|
| 15 | 110       | 73        | 40,5      | 69,5      | M12 × 1 | 43        | G1⁄2" | 56        | 56        | 24        |
| 20 | 110       | 73        | 40,5      | 69,5      | M12 × 1 | 43        | G3⁄4" | 56        | 56        | 27        |
| 25 | 110       | 73        | 40,5      | 69,5      | M12 × 1 | 43        | G1"   | 56        | 56        | 27        |
| 50 | 200       | 113       | 80        | 120       | M12 × 1 | 58        | G2"   | 86        | 86        | 52        |

#### Abmessungen in US-Einheiten

| DN | A<br>[in] | B<br>[in] | C<br>[in] | D<br>[in] | E       | F<br>[in] | G     | H<br>[in] | I<br>[in] | K<br>[mm] |
|----|-----------|-----------|-----------|-----------|---------|-----------|-------|-----------|-----------|-----------|
| 15 | 4,33      | 2,87      | 1,59      | 2,74      | M12 × 1 | 43        | G1⁄2" | 2,2       | 2,2       | 24        |
| 20 | 4,33      | 2,87      | 1,59      | 2,74      | M12 × 1 | 43        | G3⁄4" | 2,2       | 2,2       | 27        |
| 25 | 4,33      | 2,87      | 1,59      | 2,74      | M12 × 1 | 43        | G1"   | 2,2       | 2,2       | 27        |
| 50 | 7,87      | 4,45      | 3,15      | 4,72      | M12 × 1 | 58        | G2"   | 3,39      | 3,39      | 52        |

Gewicht in SI-Einheiten

| DN | [kg] |
|----|------|
| 15 | 0,34 |
| 20 | 0,35 |
| 25 | 0,36 |
| 50 | 1,55 |

#### Gewicht in US-Einheiten

| DN | Gewicht<br>[lbs] |
|----|------------------|
| 15 | 0,75             |
| 20 | 0,77             |
| 25 | 0,79             |
| 50 | 3,42             |
|    |                  |

#### Werkstoffe

| Komponente                   | Werkstoff                |
|------------------------------|--------------------------|
| Messrohr                     | PEEK                     |
| Elektroden, Temperaturfühler | 1.4435/316L              |
| Prozessanschluss             | 1.4404/316L              |
| Gehäuse                      | 1.4404/316L, 1.4409/CF3M |
| Dichtung                     | FKM                      |
| Anzeigefenster               | Polycarbonat             |

### 13.9 Bedienbarkeit

Vor-Ort-Anzeige

Das Gerät verfügt über eine Anzeige:

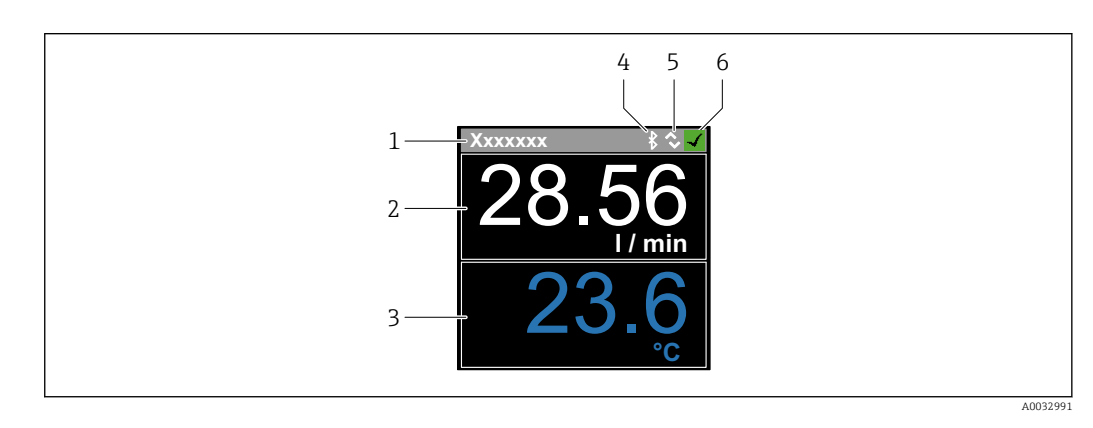

1 Messstellenbezeichnung (einstellbar)

- 2 Messgröße 1 (einstellbar) mit Vorzeichen
- 3 Messgröße 2 (einstellbar) mit Vorzeichen
- 4 Bluetooth-Verbindung aktiv
- 5 I/O-Link-Verbindung aktiv
- 6 Gerätestatus

#### Anzeigeelement

Es können 4 Messgrössen angezeigt werden (Volumenfluss, Temperatur, Summenzähler, Leitfähigkeit).

Bedienung

Via Bluetooth<sup>®</sup> wireless technology

Via IO-Link

| Digitale Kommunikation     | Via IO-Link                                                                                                    |
|----------------------------|----------------------------------------------------------------------------------------------------|
| SmartBlue App              | Das Gerät besitzt eine <i>Bluetooth</i> ® wireless technology Schnittstelle und kann mittels<br>SmartBlue App bedient und konfiguriert werden.                                                                                                    |
|                            | <ul> <li>Die Reichweite unter Referenzbedingungen beträgt 10 m (33 ft)</li> <li>Eine Fehlbedienung durch Unbefugte wird durch verschlüsselte Kommunikation und<br/>Passwort- Verschlüsselung verhindert</li> <li>Die Bluetooth<sup>®</sup> wireless technology Schnittstelle ist deaktivierbar</li> </ul>                   |
|                            | 13.10 Zertifikate und Zulassungen                                                                                                    |
|                            | Aktuell verfügbare Zertifikate und Zulassungen sind über den Produktkonfigurator abrufbar.                                                                                                    |
| CE-Zeichen                 | Das Gerät erfüllt die gesetzlichen Anforderungen der anwendbaren EU-Richtlinien. Diese<br>sind zusammen mit den angewandten Normen in der entsprechenden EU-Konformitätser-<br>klärung aufgeführt.                                                                                                    |
|                            | Endress+Hauser bestätigt die erfolgreiche Prüfung des Geräts mit der Anbringung des CE-<br>Zeichens.                                                                                                    |
| Funkzulassung              | Das Messgerät besitzt die Funkzulassung.                                                                                                    |
|                            | Detaillierte Informationen zur Funkzulassung: Anhang $\rightarrow \ \ \ \ \ \ \ \ \ \ \ \ \ \ \ \ \ \ $                                                                                                    |
| Druckgerätezulassung       | Geräte ohne diese Kennzeichnung (ohne PED) sind nach guter Ingenieurspraxis ausgelegt<br>und hergestellt. Sie entsprechen den Anforderungen von Art. 4 Abs. 3 der Druckgeräte-<br>richtlinie 2014/68/EU. Ihr Einsatzbereich ist in den Diagrammen 6 bis 9 im Anhang II der<br>Druckgeräterichtlinie 2014/68/EU dargestellt. |
| CUL <sub>US</sub> -Listing | Das Messgerät ist UL-gelistet.                                                                                                    |

## 14 Anhang

### 14.1 Funkzulassungen

### 14.1.1 Europa

Dieses Gerät erfüllt die Anforderungen der Telekommunikationsrichtlinie RED 2014/53/EU:

- EN 300 328 V2.1.1
- EN 301 489-1 V1.9.2
- EN 301 489-17 V2.2.1
- EN 62311: 2008

### 14.1.2 Kanada und USA

#### English

This device complies with Part 15 of the FCC Rules and with Industry Canada licenceexempt RSS standard(s).

Operation is subject to the following two conditions:

- This device may not cause harmful interference, and
- This device must accept any interference received, including interference that may cause undesired operation.

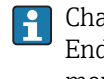

Changes or modifications made to this equipment not expressly approved by Endress+Hauser Flowtec AG may void the user's authorization to operate this equipment.

### Français

Le présent appareil est conforme aux CNR d'industrie Canada applicables aux appareils radio exempts de licence.

L'exploitation est autorisée aux deux conditions suivantes :

- L'appareil ne doit pas produire de brouillage, et
- L'utilisateur de l'appareil doit accepter tout brouillage radioélectrique subi, même si le brouillage est susceptible d'en compromettre le fonctionnement.

Les changements ou modifications apportées à cet appareil non expressément approuvée par Endress+Hauser Flowtec AG peut annuler l'autorisation de l'utilisateur d'opérer cet appareil.

### 14.1.3 Indien

ETA Certificate No: ETA - 1707/18-RLO(NE)

### 14.1.4 Singapur

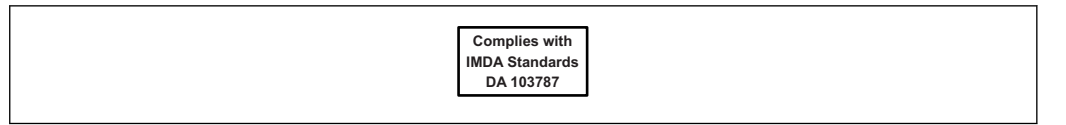

Complies with IMDA Standards DA 103787

Anhang

### 14.1.5 Thailand

เครื่องโทรคมนาคมและอุปกรณ์นี้ มีความสอดคล้องตามข้อกำหนดของ กสทช.

(This telecommunication equipment is in compliance with NBTC requirements.)

### 14.1.6 Argentinien

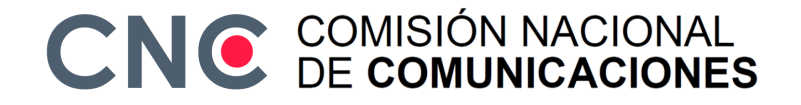

CNC ID: C-22455

#### 14.1.7 Taiwan

#### 低功率電波輻射性電機管理辦法

 第十二條
 經型式認證合格之低功率射頻電機,非經許可,公司、商號或使用者均不得擅自變更頻

 率、加大功率或變更原設計之特性及功能。

 第十四條
 低功率射頻電機之使用不得影響飛航安全及干擾合法通信;經發現有干擾現象時,應改善至無干擾時方得繼續使用。前項合法通信,指依電信法規定作業之無線電通信。低功率射頻電機須忍受合法通信或工業、科學及醫療用電波輻射性電機設備之干擾。

 產品名稱
 Endress + Hauser

 產品型號
 Picomag

 產地
 瑞士

 製造商
 Endress + Hauser Flowtec AG

### 14.1.8 Brasilien

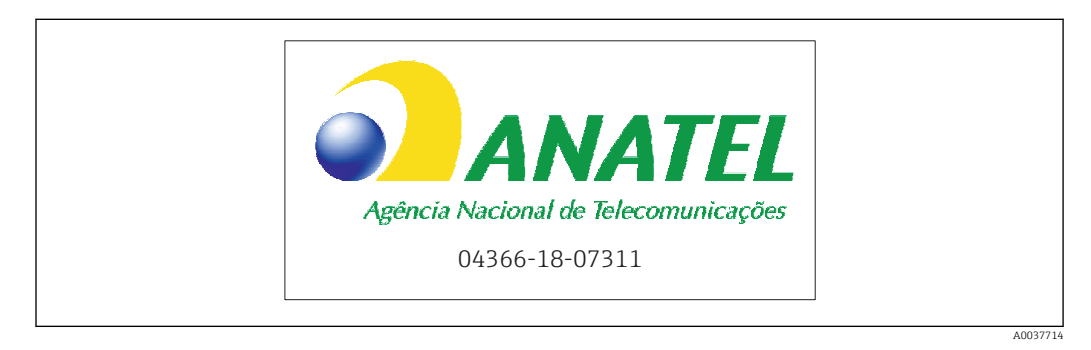

Modelo: Picomag Atendimento à Regulamenta ção Anatel Este equipamento não tem direito à proteção contra interferência prejudicial e não pode causar interferência em sistemas devidamente autorizados. Este produto está homologado pela Anatel, de acordo com os procedimentos regulamentados pela Resolução 242/2000, e atende aos requisitos técnicos aplicados. Para maiores informações, consulte o site da ANATEL www.anatel.gov.br

ANATEL: 04366-18-07311

### 14.1.9 Süd-Korea

KC 인증

적합성평가정보 R-C-EH7-Picomag 상호 : 한국엔드레스하우저 주식회사 기자재명칭(모델명): 특정소출력 무선기기(무선데이터통신시스템용무선기기) / Picomag 제조국 및 제조국가 : Endress+Hauser Flowtec AG / 프랑스 제조넌월 : 제조년월로 표기 \*사용자안내문 이 기기는 업무용 환경에서 사용할 목적으로 적합성평가를 받은 기기로서 가정용 환

경에서 사용하는 경우 전파간섭의 우려가 있습니다.

### 14.1.10 Weitere Länder

Weitere nationale Zulassungen auf Anfrage.

## 14.2 IO-Link Prozessdaten

### 14.2.1 Datenstruktur

| Bit-<br>Num-<br>mer | 119<br>112        | 111<br>104                 | 103<br>96                  | 95<br>88       | 87<br>80            | 79<br>72                                                              | 71<br>64 | 63<br>56 | 55<br>48            | 47<br>40                        | 39<br>32                   | 31<br>24              | 23<br>16               | 15<br>8                       | 7<br>0    |
|---------------------|-------------------|----------------------------|----------------------------|----------------|---------------------|-----------------------------------------------------------------------|----------|----------|---------------------|---------------------------------|----------------------------|-----------------------|------------------------|-------------------------------|-----------|
| Daten               | Leit              | fähigkei                   | it in µS/o                 | cm             | Summenzähler in l   |                                                                       |          |          | Volumenfluss in l/s |                                 |                            |                       | Temj<br>tur in         | Sta-<br>tus                   |           |
| Daten-<br>typ       | 32-bit<br>mit ein | Fließko<br>facher P<br>754 | omma-Za<br>Präzision<br>4) | ihlen<br>(IEEE | 32-bi<br>len n<br>s | 32-bit Fließkomma-Zah-<br>len mit einfacher Präzi-<br>sion (IEEE 754) |          |          | 32-bi<br>len n<br>s | t Fließł<br>nit einf<br>ion (IE | komma<br>acher F<br>EE 754 | -Zah-<br>Präzi-<br>-) | 16<br>Zwe<br>kom<br>me | -bit<br>eier-<br>iple-<br>ent | 8-<br>bit |

Datenstruktur der Status Bits 7...0

| Bit | Beschreibung                 |
|-----|------------------------------|
| 0   | Schaltet einmal pro Messrate |
| 1   | reserviert                   |
| 2   | Aktueller Status S-Out 1     |
| 3   | Aktueller Status S-Out 2     |
| 4   | reserviert                   |
| 5   | reserviert                   |
| 6   | reserviert                   |
| 7   | reserviert                   |

### 14.2.2 Diagnoseinformation

| I                | Diagnosecode   | Anzeigetext     | Coding | PDValid    | Priorität |
|------------------|----------------|-----------------|--------|------------|-----------|
| Status<br>NE 107 | Diagnosenummer |                 | (hex)  | Gültigkeit |           |
|                  | _              | SYSTEM OK       | 0x0000 | 1          | 1         |
| F                | 181            | COIL CIRC.FAIL. | 0x5000 | 0          | 2         |
| F                | 180            | TEMP.CIRC.FAIL. | 0x5000 | 0          | 3         |
| F                | 201            | DECICE FAIL.    | 0x5000 | 0          | 4         |
| F                | 283            | MEMORY FAIL.    | 0x8C00 | 0          | 5         |
| С                | 446            | I/O 1 OVERLOAD  | 0x180C | 1          | 6         |
| C                | 447            | I/O 2 OVERLOAD  | 0x180C | 1          | 7         |
| С                | 485            | SIMULATION ACT. | 0x8C01 | 1          | 8         |
| С                | 453            | FLOW OVERRIDE   | 0x180D | 1          | 9         |
| S                | 441            | I-OUT 1 RANGE   | 0x180A | 1          | 10        |
| S                | 444            | U-OUT 1 RANGE   | 0x1809 | 1          | 11        |
| S                | 443            | P-OUT 1 RANGE   | 0x180B | 1          | 12        |
| S                | 442            | I-OUT 2 RANGE   | 0x180A | 1          | 13        |
| S                | 445            | U-OUT 2 RANGE   | 0x1809 | 1          | 14        |
| S                | 962            | EMPTY PIPE      | 0x180E | 1          | 15        |
| S                | 834            | TEMPERAT. RANGE | 0x8C20 | 1          | 16        |
| S                | 841            | FLOW RANGE      | 0x8C20 | 1          | 17        |

## 14.3 IO-Link ISDU Parameter Liste

Im Folgenden werden die einzelnen Bestandteile einer Parameterbeschreibung erläutert:

| Bezeichnung                                                                           | ISDU<br>(dez) | ISDU<br>(hex) | Größe<br>(Byte) | Datentyp    | Zugriff | Wertebereich          | Werkeinstellung | Bereichs-<br>grenzen                |  |  |  |  |
|---------------------------------------------------------------------------------------|---------------|---------------|-----------------|-------------|---------|-----------------------|-----------------|-------------------------------------|--|--|--|--|
|                                                                                       |               |               | Idei            | ntification |         |                       |                 |                                     |  |  |  |  |
| <b>Device Tag</b><br>Anzeige der ersten 10 Ziffern<br>(links beginned)                | 0x0018        | 24            | 32 (max.)       | string      | r/w     |                       | EH_DMA_XXZZZZZ  |                                     |  |  |  |  |
| Device Name                                                                           | 0x0012        | 18            | 16 (max.)       | string      | r       |                       | Picomag         |                                     |  |  |  |  |
| Device ID1                                                                            | 0x0009        | 9             | 1               | uint        | r       |                       | 0x01            |                                     |  |  |  |  |
| Device ID2                                                                            | 0x000A        | 10            | 1               | uint        | r       |                       | 0x01            |                                     |  |  |  |  |
| Device ID3                                                                            | 0x000B        | 11            | 1               | uint        | r       |                       | 0x00            |                                     |  |  |  |  |
| Vendor Name                                                                           | 0x0010        | 16            | 32 (max.)       | string      | r       |                       | Endress+Hauser  |                                     |  |  |  |  |
| Vendor ID1                                                                            | 0x0007        | 7             | 1               | uint        | r       |                       | 0x00            |                                     |  |  |  |  |
| Vendor ID2                                                                            | 0x0008        | 8             | 1               | uint        | r       |                       | 0x11            |                                     |  |  |  |  |
| Device Serial No.<br>z.B. (YMXXXZZZZZ)                                                | 0x0015        | 21            | 11 (max.)       | string      | r       |                       | see nameplate   |                                     |  |  |  |  |
| <b>Firmware Version</b><br>z.B. 01.00.00                                              | 0x0017        | 23            | 8 (max.)        | string      | r       |                       |                 |                                     |  |  |  |  |
| <b>Order Code</b><br>z.B. DMA15-AAAAA1                                                | 0x0102        | 258           | 18 (max.)       | string      | r       |                       | see nameplate   |                                     |  |  |  |  |
| Device Type                                                                           | 0x0100        | 256           | 2               | uint        | r       |                       | 0x94FF          |                                     |  |  |  |  |
| Diagnose                                                                              |               |               |                 |             |         |                       |                 |                                     |  |  |  |  |
| Actual Diagnostics<br>z.B. C485 (= SIMULATION ACT.)                                   | 0x0104        | 260           | 4               | string      | r       |                       |                 |                                     |  |  |  |  |
| Last Diagnostics<br>z.B. S962 (= EMPTY PIPE)                                          | 0x0105        | 261           | 4               | string      | r       |                       |                 |                                     |  |  |  |  |
| Simulation Proc. Var.                                                                 | 0x015F        | 351           | 2               | uint        | r/w     | enable=1<br>disable=0 |                 |                                     |  |  |  |  |
| Sim.Proc.Var.Value Volumeflow<br>Einheiten-Auswahlliste aus Unit<br>Volumeflow        | 0x0166        | 358           | 4               | float       | r/w     |                       | 0.0             | -10 <sup>6</sup><br>10 <sup>6</sup> |  |  |  |  |
| Sim.Proc.Var.Value Tempera-<br>ture<br>Einheiten-Auswahlliste aus Unit<br>Temperature | 0x0168        | 360           | 4               | float       | r/w     |                       | 0.0             | -10 <sup>4</sup><br>10 <sup>4</sup> |  |  |  |  |
| Sim.Proc.Var.Value Conductivity<br>Einheiten-Auswahlliste aus Unit<br>Conductivity    | 0x0167        | 359           | 4               | float       | r/w     |                       | 0.0             | 0<br>10 <sup>6</sup>                |  |  |  |  |
|                                                                                       |               |               | Meas            | ured Values | 5       | •                     |                 |                                     |  |  |  |  |
| Volumeflow<br>Aktueller Messwert Volume flow                                          | 0x0161        | 353           | 4               | float       | r       |                       |                 |                                     |  |  |  |  |
| Temperature<br>Aktueller Messwert Temperature                                         | 0x0163        | 355           | 4               | float       | r       |                       |                 |                                     |  |  |  |  |
| <b>Conductivity</b><br>Aktueller Messwert Conductivity                                | 0x0164        | 365           | 4               | float       | r       |                       |                 |                                     |  |  |  |  |
| <b>Totalizer</b><br>Aktueller Messwert Totalizer                                      | 0x0169        | 361           | 4               | float       | r/w     |                       | 0.0             |                                     |  |  |  |  |

| Bezeichnung                                                                                                    | ISDU<br>(dez) | ISDU<br>(hex) | Größe<br>(Byte) | Datentyp    | Zugriff | Wertebereich                                                                | Werkeinstellung           | Bereichs-<br>grenzen                        |
|----------------------------------------------------------------------------------------------------|---------------|---------------|-----------------|-------------|---------|-----------------------------------------------------------------------------|---------------------------|---------------------------------------------|
|                                                                                                    |               |               | Sys             | tem Units   |         |                                                                             |                           |                                             |
| Unit Volumeflow                                                                                                    | 0x0226        | 550           | 2               | uint        | r/w     | l/s=0<br>l/h=5<br>fl. oz/min=4<br>m <sup>3</sup> /h=1<br>l/min=2<br>Usgpm=3 | l/min                     |                                             |
| Unit Volume                                                                                                    | 0x0227        | 551           | 2               | uint        | r/w     | $ml=0$ $USozf=1$ $l=2$ $m^{3}=3$ $Usgal=4$                                  | ml                        |                                             |
| Unit Temperature                                                                                                    | 0x0228        | 552           | 2               | uint        | r/w     | °C=0<br>°F=1                                                                | °C                        |                                             |
| Unit Conductivity                                                                                                    | 0x0229        | 553           | 2               | uint        | r/w     | µS/cm=0<br>S/m=1<br>mS/cm=2                                                 | µS/cm=0                   |                                             |
| Unit Totalizer                                                                                                    | 0x016B        | 363           | 2               | uint        | r/w     | USozf=1<br> =2<br>m <sup>3</sup> =3<br>Usgal=4<br>kl=5<br>Ml=6<br>kUsg=7    | m <sup>3</sup>            |                                             |
|                                                                                                    |               |               |                 | Sensor      |         |                                                                             |                           |                                             |
| <b>Install. Direction</b><br>bezüglich Pfeilrichtung auf dem<br>Gerät                                                                | 0x015E        | 350           | 2               | uint        | r/w     | forward=0<br>reverse=1                                                      | forward                   |                                             |
| Low Flow Cut Off<br>Der Durchfluss unterhalb des aus-<br>gewählten Wertes ist null<br>Einheiten-Auswahlliste aus Unit<br>Volumenflow | 0x0160        | 352           | 4               | float       | r/w     |                                                                             | 0.4/0.75/1.2/5.0<br>l/min | 0<br>10 <sup>6</sup>                        |
| <b>Damping</b><br>Volmenfluss-Dämpfung durch das<br>PT1-Element<br>Einheit: s                                                        | 0x01A4        | 420           | 4               | float       | r/w     |                                                                             | 0 s                       | 0<br>100                                    |
|                                                                                                    |               | 1             | . (             | output 1    |         |                                                                             |                           | 1                                           |
| <b>Operating Mode</b><br>Beim Anschluss an einen Master,<br>wird IO-Link gesetzt                                                     | 0x01F4        | 500           | 2               | uint        | r/w     | P-Out=0<br>I-Out=1<br>S-In=2<br>S-Out=3<br>IO-Link=4<br>U-Out=5<br>off=6    | IO-Link                   |                                             |
|                                                                                                    |               |               | Current         | output I-Ou | ıt 1    |                                                                             |                           |                                             |
| I - OUT Assign                                                                                                    | 0x0258        | 600           | 2               | uint        | r/w     | off=0<br>volumeflow=1<br>temperature=2<br>conductivity=4                    | volumeflow                |                                             |
| <b>Q-Start-Value</b><br>ASP <sup>1)</sup> für Volumenfluss<br>Einheiten-Auswahlliste aus <b>Unit</b><br><b>Volumeflow</b>            | 0x0259        | 601           | 4               | float       | r/w     |                                                                             | 0 l/min                   | -9.9·10 <sup>9</sup><br>9.9·10 <sup>9</sup> |
| <b>Q-End-Value</b><br>AEP <sup>2)</sup> für Volumenfluss<br>Einheiten-Auswahlliste aus <b>Unit</b><br><b>Volumeflow</b>              | 0x025A        | 602           | 4               | float       | r/w     |                                                                             | 25/50/100/750<br>l/min    | -9.9·10 <sup>9</sup><br>9.9·10 <sup>9</sup> |

| Bezeichnung                                                                                                    | ISDU<br>(dez) | ISDU<br>(hex) | Größe<br>(Byte) | Datentyp    | Zugriff | Wertebereich                                                                                                    | Werkeinstellung                 | Bereichs-<br>grenzen                        |
|----------------------------------------------------------------------------------------------------|---------------|---------------|-----------------|-------------|---------|----------------------------------------------------------------------------------------------------|---------------------------------|---------------------------------------------|
| <b>T-Start-Value</b><br>ASP <sup>1)</sup> für Temperatur<br>Einheiten-Auswahlliste aus <b>Unit</b><br><b>Temperature</b> | 0x025F        | 607           | 4               | float       | r/w     |                                                                                                    | -10 °C                          | -9.9·10 <sup>9</sup><br>9.9·10 <sup>9</sup> |
| <b>T-End-Value</b><br>AEP <sup>2)</sup> für Temperatur<br>Einheiten-Auswahlliste aus <b>Unit</b><br><b>Temperature</b>   | 0x0260        | 608           | 4               | float       | r/w     |                                                                                                    | +70 °C                          | -9.9·10 <sup>9</sup><br>9.9·10 <sup>9</sup> |
| s-Start-Value<br>ASP <sup>1)</sup> für Leitfähigkeit<br>Einheiten-Auswahlliste aus <b>Unit</b><br>Conductivity           | 0x025D        | 605           | 4               | float       | r/w     |                                                                                                    | 0                               | -9.9·10 <sup>9</sup><br>9.9·10 <sup>9</sup> |
| s-End-Value<br>AEP <sup>2)</sup> für Leitfähigkeit<br>Einheiten-Auswahlliste aus Unit<br>Conductivity                    | 0x025E        | 606           | 4               | float       | r/w     |                                                                                                    | 1000                            | -9.9·10 <sup>9</sup><br>9.9·10 <sup>9</sup> |
|                                                                                                    |               |               | Pulse           | output P-Ou | t       |                                                                                                    |                                 |                                             |
| Pulse Value<br>Einheiten-Auswahlliste aus Unit<br>Volume                                                                 | 0x03E8        | 1000          | 4               | float       | r/w     |                                                                                                    | 0.5/1.0/2.0/10.0 ml             | 10 <sup>-9</sup><br>9.9·10 <sup>9</sup>     |
|                                                                                                    |               |               | Switch o        | utput S-Ou  | t 1     |                                                                                                    |                                 |                                             |
| Switch Polarity                                                                                                    | 0x032B        | 811           | 2               | uint        | r/w     | pnp=0<br>npn=1                                                                                                    | pnp                             |                                             |
| Switch Function                                                                                                    | 0x0320        | 800           | 2               | uint        | r/w     | alarm=0<br>off=1<br>on=2<br>lim.vol.flow=3,<br>lim.temp.=4<br>lim.vol.=5<br>lims=11<br>win.vol.flow=6<br>win.temp.=7<br>win.vol.=8<br>wins=13<br>epd=9 | alarm                           |                                             |
| Q-ON-Value<br>Einheiten-Auswahlliste aus Unit<br>Volumeflow                                                              | 0x0321        | 801           | 4               | float       | r/w     |                                                                                                    | 20/40/80/600 l/min              | -9.9·10 <sup>9</sup><br>9.9·10 <sup>9</sup> |
| Q-OFF-Value<br>Einheiten-Auswahlliste aus Unit<br>Volumeflow                                                             | 0x0322        | 802           | 4               | float       | r/w     |                                                                                                    | 15/30/60/450 l/min              | -9.9·10 <sup>9</sup><br>9.9·10 <sup>9</sup> |
| T-ON-Value<br>Einheiten-Auswahlliste aus Unit<br>Temperature                                                             | 0x0327        | 807           | 4               | float       | r/w     |                                                                                                    | + 60 °C                         | -9.9·10 <sup>9</sup><br>9.9·10 <sup>9</sup> |
| T-OFF-Value<br>Einheiten-Auswahlliste aus Unit<br>Temperature                                                            | 0x0328        | 808           | 4               | float       | r/w     |                                                                                                    | + 50 °C                         | -9.9·10 <sup>9</sup><br>9.9·10 <sup>9</sup> |
| V-ON-Value<br>Einheiten-Auswahlliste aus Unit<br>Totalizer                                                               | 0x0329        | 809           | 4               | float       | r/w     |                                                                                                    | 0.2/0.4/0.8/6.0 m <sup>3</sup>  | -9.9·10 <sup>9</sup><br>9.9·10 <sup>9</sup> |
| V-OFF-Value<br>Einheiten-Auswahlliste aus Unit<br>Totalizer                                                              | 0x032A        | 810           | 4               | float       | r/w     |                                                                                                    | 0.15/0.3/0.6/4.5 m <sup>3</sup> | -9.9·10 <sup>9</sup><br>9.9·10 <sup>9</sup> |
| s-ON-Value<br>Einheiten-Auswahlliste aus Unit<br>Conductivity                                                            | 0x0325        | 805           | 4               | float       | r/w     |                                                                                                    | 500                             | -9.9·10 <sup>9</sup><br>9.9·10 <sup>9</sup> |

| Bezeichnung                                                                                                    | ISDU<br>(dez) | ISDU<br>(hex) | Größe<br>(Byte) | Datentyp | Zugriff | Wertebereich                                             | Werkeinstellung        | Bereichs-<br>grenzen                        |  |  |
|----------------------------------------------------------------------------------------------------|---------------|---------------|-----------------|----------|---------|----------------------------------------------------------|------------------------|---------------------------------------------|--|--|
| s-OFF-Value<br>Einheiten-Auswahlliste aus Unit<br>Conductivity                                                             | 0x0326        | 806           | 4               | float    | r/w     |                                                          | 200                    | -9.9·10 <sup>9</sup><br>9.9·10 <sup>9</sup> |  |  |
| Voltage output U-Out 1                                                                                                    |               |               |                 |          |         |                                                          |                        |                                             |  |  |
| U - OUT Assign                                                                                                    | 0x02BC        | 700           | 2               | uint     | r/w     | off=0<br>volumeflow=1<br>temperature=2<br>conductivity=4 | volumeflow             |                                             |  |  |
| <b>Q-Start-Value</b><br>ASP <sup>1)</sup> für Volumenfluss<br>Einheiten-Auswahlliste aus <b>Unit</b><br><b>Volumeflow</b>  | 0x02BD        | 701           | 4               | float    | r/w     |                                                          | 0 l/min                |                                             |  |  |
| <b>Q-End-Value</b><br>AEP <sup>2)</sup> für Volumenfluss<br>Einheiten-Auswahlliste aus <b>Unit</b><br><b>Volumeflow</b>    | Ox02BE        | 702           | 4               | float    | r/w     |                                                          | 25/50/100/750<br>l/min |                                             |  |  |
| <b>T-Start-Value</b><br>ASP <sup>1)</sup> für Temperatur<br>Einheiten-Auswahlliste aus <b>Unit</b><br><b>Temperature</b>   | 0x02C3        | 707           | 4               | float    | r/w     |                                                          | -10 °C                 |                                             |  |  |
| <b>T-End-Value</b><br>AEP <sup>2)</sup> für Temperatur<br>Einheiten-Auswahlliste aus <b>Unit</b><br><b>Temperature</b>     | 0x02C4        | 708           | 4               | float    | r/w     |                                                          | +70 °C                 |                                             |  |  |
| s-Start-Value<br>ASP <sup>1)</sup> für Leitfähigkeit<br>Einheiten-Auswahlliste aus Unit<br>Conductivity                    | 0x02C1        | 705           | 4               | float    | r/w     |                                                          | 0 μS/cm                |                                             |  |  |
| <b>s-End-Value</b><br>AEP <sup>2)</sup> für Leitfähigkeit<br>Einheiten-Auswahlliste aus <b>Unit</b><br><b>Conductivity</b> | 0x02C2        | 706           | 4               | float    | r/w     |                                                          | 1000 µS/cm             |                                             |  |  |

| Bezeichnung                                                                                                    | ISDU<br>(dez) | ISDU<br>(hex) | Größe<br>(Byte) | Datentyp     | Zugriff | Wertebereich                                     | Werkeinstellung        | Bereichs-<br>grenzen                        |
|----------------------------------------------------------------------------------------------------|---------------|---------------|-----------------|--------------|---------|--------------------------------------------------|------------------------|---------------------------------------------|
|                                                                                                    |               |               | Digita          | l input D-In | 1       |                                                  |                        |                                             |
| D-IN Polarity                                                                                                    | 0x0385        | 901           | 2               | uint         | r/w     | low=0<br>high=1                                  | high                   |                                             |
| D-IN Function                                                                                                    | 0x0384        | 900           | 2               | uint         | r/w     | off=0<br>res.tot.=1<br>zero ret.=2               | res.tot.               |                                             |
| IO-Link                                                                                                    |               |               |                 |              |         |                                                  |                        |                                             |
| IO-LINK Vendor Name                                                                                                    | 0x0010        | 16            | 32 (max.)       | string       | r       |                                                  | Endress+Hauser         |                                             |
| IO-LINK Product Name                                                                                                    | 0x0012        | 18            | 16 (max.)       | string       | r       |                                                  | Picomag                |                                             |
| IO-LINK RevisionID                                                                                                    | 0x0004        | 4             | 1               | uint         | r       |                                                  | 0x11                   |                                             |
|                                                                                                    |               |               | C               | output 2     | 1       |                                                  | 1                      |                                             |
| Operating Mode                                                                                                    | 0x01F5        | 501           | 2               | uint         | r/w     | I-Out=1<br>S-In=2<br>S-Out=3<br>U-Out=5<br>off=6 | off                    |                                             |
|                                                                                                    |               |               | Current         | output I-Ou  | it 2    |                                                  |                        |                                             |
| I - OUT Assign                                                                                                    | 0x028A        | 650           | 2               | uint         | r/w     | off=0<br>volumeflow=1<br>temperature=2           | temperature            |                                             |
| Q-Start-Value<br>ASP <sup>1)</sup> für Volumenfluss<br>Einheiten-Auswahlliste aus <b>Unit</b><br>VolumeFlow              | 0x028B        | 651           | 4               | float        | r/w     |                                                  | 0 l/min                |                                             |
| Q-End-Value<br>AEP <sup>2)</sup> für Volumenfluss<br>Einheiten-Auswahlliste aus Unit<br>VolumeFlow                       | 0x028C        | 652           | 4               | float        | r/w     |                                                  | 25/50/100/750<br>l/min |                                             |
| <b>T-Start-Value</b><br>ASP <sup>1)</sup> für Temperatur<br>Einheiten-Auswahlliste aus <b>Unit</b><br><b>Temperature</b> | 0x0291        | 657           | 4               | float        | r/w     |                                                  | -10 °C                 |                                             |
| <b>T-End-Value</b><br>AEP <sup>2)</sup> für Temperatur<br>Einheiten-Auswahlliste aus <b>Unit</b><br><b>Temperature</b>   | 0x0292        | 658           | 4               | float        | r/w     |                                                  | +70 °C                 |                                             |
| s-Start-Value<br>ASP <sup>1)</sup> für Leitfähigkeit<br>Einheiten-Auswahlliste aus <b>Unit</b><br>Conductivity           | 0x028F        | 655           | 4               | float        | r/w     |                                                  | 0                      | -9.9·10 <sup>9</sup><br>9.9·10 <sup>9</sup> |
| s-End-Value<br>AEP <sup>2)</sup> für Leitfähigkeit<br>Einheiten-Auswahlliste aus Unit<br>Conductivity                    | 0x0290        | 656           | 4               | float        | r/w     |                                                  | 1000                   | -9.9·10 <sup>9</sup><br>9.9·10 <sup>9</sup> |

| Bezeichnung                                                                                                    | ISDU<br>(dez) | ISDU<br>(hex) | Größe<br>(Byte) | Datentyp    | Zugriff | Wertebereich                                                                                                    | Werkeinstellung                 | Bereichs-<br>grenzen |
|----------------------------------------------------------------------------------------------------|---------------|---------------|-----------------|-------------|---------|----------------------------------------------------------------------------------------------------|---------------------------------|----------------------|
|                                                                                                    |               |               | Switch          | output S-Ou | t 2     |                                                                                                    |                                 |                      |
| Switch Polarity                                                                                                    | 0x035D        | 861           | 2               | uint        | r/w     | pnp=0<br>npn=1                                                                                                    | pnp                             |                      |
| Switch Function                                                                                                    | 0x0352        | 850           | 2               | uint        | r/w     | alarm=0<br>off=1<br>on=2<br>lim.vol.flow=3<br>lim.temp.=4<br>lim.vol.=5,<br>win.vol.flow=6<br>lims=11<br>win.temp.=7<br>win.vol.=8<br>wins=13<br>epd=9 | alarm                           |                      |
| Q-ON-Value<br>Einheiten-Auswahlliste aus Unit<br>VolumeFlow                                                               | 0x0353        | 851           | 4               | float       | r/w     |                                                                                                    | 20/40/80/600 l/min              |                      |
| Q-OFF-Value<br>Einheiten-Auswahlliste aus Unit<br>VolumeFlow                                                              | 0x0354        | 852           | 4               | float       | r/w     |                                                                                                    | 15/30/60/450 l/min              |                      |
| T-ON-Value<br>Einheiten-Auswahlliste aus Unit<br>Temperature                                                              | 0x0359        | 857           | 4               | float       | r/w     |                                                                                                    | + 60 °C                         |                      |
| T-OFF-Value<br>Einheiten-Auswahlliste aus Unit<br>Temperature                                                             | 0x035A        | 858           | 4               | float       | r/w     |                                                                                                    | + 50 ℃                          |                      |
| V-ON-Value<br>Einheiten-Auswahlliste aus Tota-<br>lizer                                                                   | 0x035B        | 859           | 4               | float       | r/w     |                                                                                                    | 0.2/0.4/0.8/6.0 m <sup>3</sup>  |                      |
| V-OFF-Value<br>Einheiten-Auswahlliste aus Tota-<br>lizer                                                                  | 0x035C        | 860           | 4               | float       | r/w     |                                                                                                    | 0.15/0.3/0.6/4.5 m <sup>3</sup> |                      |
| s-ON-Value<br>Einheiten-Auswahlliste aus Con-<br>ductivity                                                                | 0x0357        | 855           | 4               | float       | r/w     |                                                                                                    | 500                             |                      |
| s-OFF-Value<br>Einheiten-Auswahlliste aus Con-<br>ductivity                                                               | 0x0358        | 856           | 4               | float       | r/w     |                                                                                                    | 200                             |                      |
|                                                                                                    | 1             | •             | Voltage         | output U-O  | it 2    | 1                                                                                                    |                                 | <u>.</u>             |
| U - OUT Assign                                                                                                    | 0x02EE        | 750           | 2               | uint        | r/w     | off=0<br>volumeflow=1<br>temperature=2                                                                                                    | temperature                     |                      |
| <b>Q-Start-Value</b><br>ASP <sup>1)</sup> für Volumenfluss<br>Einheiten-Auswahlliste aus <b>Unit</b><br><b>VolumeFlow</b> | 0x02EF        | 751           | 4               | float       | r/w     |                                                                                                    | 0 l/min                         |                      |
| <b>Q-End-Value</b><br>AEP <sup>2)</sup> für Volumenfluss<br>Einheiten-Auswahlliste aus <b>Unit</b><br><b>VolumeFlow</b>   | 0x02F0        | 752           | 4               | float       | r/w     |                                                                                                    | 25/50/100/750<br>l/min          |                      |
| <b>T-Start-Value</b><br>ASP <sup>1)</sup> für Temperatur aus <b>Unit</b><br><b>Temperature</b>                            | 0x02F5        | 757           | 4               | float       | r/w     |                                                                                                    | -10 °C                          |                      |
| <b>T-End-Value</b><br>AEP <sup>2)</sup> für Temperatur aus <b>Unit</b><br><b>Temperature</b>                              | 0x02F6        | 758           | 4               | float       | r/w     |                                                                                                    | +70 °C                          |                      |

| Bezeichnung                                                             | ISDU<br>(dez) | ISDU<br>(hex) | Größe<br>(Byte) | Datentyp     | Zugriff | Wertebereich                                                     | Werkeinstellung | Bereichs-<br>grenzen |  |  |
|-------------------------------------------------------------------------|---------------|---------------|-----------------|--------------|---------|------------------------------------------------------------------|-----------------|----------------------|--|--|
| s-Start-Value<br>ASP <sup>1)</sup> für Temperatur aus Con-<br>ductivity | 0x02F3        | 755           | 4               | float        | r/w     |                                                                  | 0 μS/cm         |                      |  |  |
| s-End-Value<br>AEP <sup>2)</sup> für Temperatur aus Con-<br>ductivity   | 0x02F4        | 756           | 4               | float        | r/w     |                                                                  | 1000 µS/cm      |                      |  |  |
|                                                                         |               | 1             | Digita          | l input D-In | 2       | 1                                                                | 1               |                      |  |  |
| D-IN Polarity                                                           | 0x0395        | 917           | 2               | uint         | r/w     | low=0<br>high=1                                                  | high            |                      |  |  |
| D-IN Function                                                           | 0x0394        | 916           | 2               | uint         | r/w     | off=0<br>res.tot.=1<br>zero ret.=2                               | res.tot.        |                      |  |  |
| Device info                                                             |               |               |                 |              |         |                                                                  |                 |                      |  |  |
| Device Name                                                             |               |               |                 |              |         |                                                                  |                 |                      |  |  |
| Device Tag                                                              |               |               |                 |              |         |                                                                  |                 |                      |  |  |
| Device Serial No.                                                       |               |               |                 |              |         |                                                                  |                 |                      |  |  |
| Firmware Version                                                        |               |               |                 |              |         |                                                                  |                 |                      |  |  |
| Order Code                                                              |               |               |                 |              |         |                                                                  |                 |                      |  |  |
| Display                                                                 |               |               |                 |              |         |                                                                  |                 |                      |  |  |
| Display Layout                                                          | 0x01C3        | 451           | 2               | uint         | r/w     | QV=0<br>QT=1<br>Qs=3<br>VT=2, Vs=4<br>Ts=5<br>QVTs=6<br>QVTs_m=7 | QT              |                      |  |  |
| Display Rotation                                                        | 0x01C4        | 452           | 2               | uint         | r/w     | 0°=0<br>90°=1<br>180°=2<br>270°=3<br>auto=4                      | auto            |                      |  |  |
| Display Backlight                                                       | 0x01C2        | 450           | 2               | uint         | r/w     | 0100                                                             | 50              |                      |  |  |
|                                                                         |               |               | Bluetoot        | h configura  | tion    |                                                                  |                 |                      |  |  |
| Bluetooth Function                                                      | 0x041A        | 1050          | 2               | uint         | r/w     | on=1<br>off=0                                                    | on              |                      |  |  |
| Bluetooth Tx Pwr Level                                                  | 0x041B        | 1051          | 2               | uint         | r       | 04                                                               |                 |                      |  |  |
| Bluetooth Conn. Status                                                  | 0x041C        | 1052          | 1               | uint         | r       |                                                                  |                 |                      |  |  |
| Administration                                                          |               |               |                 |              |         |                                                                  |                 |                      |  |  |
| Set Access Code<br>Zugangscode definieren                               | 0x0108        | 264           | 2               | uint         | w       |                                                                  | 0000            |                      |  |  |
| Access Code<br>Zugangscode eineben                                      | 0x0107        | 263           | 2               | uint         | w       |                                                                  |                 |                      |  |  |
| Reset Device                                                            | 0x010E        | 270           | 2               | uint         | w       | cancel=0<br>restore fact.=1<br>restart=4                         | cancel          |                      |  |  |

| Bezeichnung | ISDU<br>(dez) | ISDU<br>(hex) | Größe<br>(Byte) | Datentyp      | Zugriff | Wertebereich    | Werkeinstellung | Bereichs-<br>grenzen |
|-------------|---------------|---------------|-----------------|---------------|---------|-----------------|-----------------|----------------------|
|             |               | F             | roduct Spec     | cific Process | Values  |                 |                 |                      |
| Status IO 1 | 0x0386        | 902           | 2               | uint          | r       | low=0<br>high=1 |                 |                      |
| Status IO 2 | 0x0396        | 918           | 2               | uint          | r       | low=0<br>high=1 |                 |                      |

1) 2) Analog Start Point Analog End Point

## Stichwortverzeichnis

### Α

| 11                                  |
|-------------------------------------|
| Abmessungen in SI-Einheiten 42      |
| Aktuelle Versionsdaten zum Gerät 20 |
| Anforderungen an Anschlusskabel     |
| Anforderungen an Personal           |
| Anhang 45                           |
| Anschlussbedingungen                |
| Anschlusskontrolle 18               |
| Anstehende Diagnoseereignisse       |
| Anwendungsbereich                   |
| Messstoffe                          |
| Anzeige konfigurieren               |
| Arbeitssicherheit                   |

### В

| Bedienungsmöglichkeiten                           | 19 |
|---------------------------------------------------|----|
| SmartBlue App                                     | 19 |
| Bestimmungsgemäße Verwendung                      | 7  |
| Betrieb                                           | 33 |
| Betriebssicherheit                                | 8  |
| Bidirektionale Durchflussmessung (Q), Temperatur- |    |
| messung (T) 24,                                   | 27 |

## С

| •          |       |           |
|------------|-------|-----------|
| CE-Zeichen | ••••• | <br>8, 44 |

### D

| Data management                           | 0 |
|-------------------------------------------|---|
| Diagnose und Störungsbehebung             | 5 |
| Diagnoseinformation auf Vor-Ort-Anzeige 3 | 6 |
| Diagnosemeldung 3                         | 6 |
| Diagnoseverhalten 3                       | 6 |
| Dokumentation                             | 6 |
| Dokumentfunktion                          | 5 |
| Druckgerätezulassung                      | 4 |

### Ε

| Ein- und Auslaufstrecken13Einbaurichtung und Messung einstellen22 |
|-------------------------------------------------------------------|
| Eingetragene Marken                                               |
| Einsatz Messgerät                                                 |
| Fehlgebrauch                                                      |
| Grenzfälle                                                        |
| Einsatzgebiet                                                     |
| Restrisiken                                                       |
| Elektrischer Anschluss                                            |
| F                                                                 |

| Firmware-Historie | 38 |
|-------------------|----|
| Funkzulassung     | 44 |
| Funkzulassungen   | 45 |
| G                 |    |
| Constaintancetion | 20 |

| Geräteinformation    | 38 |
|----------------------|----|
| Gerätestammdatei     | 20 |
| Gewicht              |    |
| Transport (Hinweise) | 12 |

| Gewicht in US-Einheiten             | 43<br>7                         |
|-------------------------------------|---------------------------------|
| <b>H</b><br>Hinweise zum Dokument   | 5                               |
| I<br>Identifikation                 | 21<br>24<br>21<br>23            |
| K<br>Konfigurationsvariante IO-Link | 17<br>16<br>17<br>17<br>16<br>8 |
| L                                   |                                 |

## La

| Lagerbedingungen    | 12 |
|---------------------|----|
| Lagerungstemperatur | 12 |

### Μ

| Messgerät anschließen    | 18 |
|--------------------------|----|
| Messgerät einschalten    | 21 |
| Messgerät identifizieren | 10 |
| Messgerät konfigurieren  | 21 |
| Messgerät montieren      | 13 |
| Montage                  | 13 |
| Montagebedingungen       | 13 |
| Montageort               | 13 |
| Montageposition          | 13 |
|                          |    |

### Ρ

| Pinbelegung Gerätestecker | 15 |
|---------------------------|----|
| Produktsicherheit         | 8  |
| Prüfkontrolle             |    |
| Erhaltene Ware            | 10 |

### S

#### Т Τe

| echnische Daten . |   | • |   |  |  |  |   |   | • | • |  |   |   |   |   |   |   |   |   | • | 41 |
|-------------------|---|---|---|--|--|--|---|---|---|---|--|---|---|---|---|---|---|---|---|---|----|
| Ausgang           | • |   | • |  |  |  | • | • | • | • |  | • | • | • | • | • | • | • | • | • | 41 |

| Picomag | IO-Link |
|---------|---------|
|---------|---------|

| Bedienbarkeit               |
|-----------------------------|
| Eingang                     |
| Energieversorgung           |
| Konstruktiver Aufbau        |
| Leistungsmerkmale           |
| Montage                     |
| Prozess                     |
| Umgebung                    |
| Zertifikate und Zulassungen |
| Temperaturbereich           |
| Lagerungstemperatur         |
| Totalizer                   |
| Transport Messgerät         |

### U

| Übersicht Bedienmenü                              | 21 |
|---------------------------------------------------|----|
| Übersicht über das Bedienmenü                     | 21 |
| Übersicht zu den Diagnoseereignissen              | 37 |
| Übersicht zu Gerätebeschreibungsdateien           | 20 |
| Unidirektionale Durchflussmessung (Q), Leitfähig- |    |
| keitsmessung                                      | 27 |

### V

| Verpackungsentsorgung | 12<br>. 5 |
|-----------------------|-----------|
| W                     |           |
| W@M Device Viewer     | 10        |
| Warenannahme          | 10        |
| Werkstoffe            | 43        |
| Werkzeug              |           |
| Transport             | 12        |
| Z                     |           |
| Zubehör               | 39        |

www.addresses.endress.com

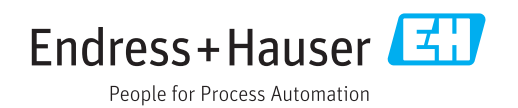